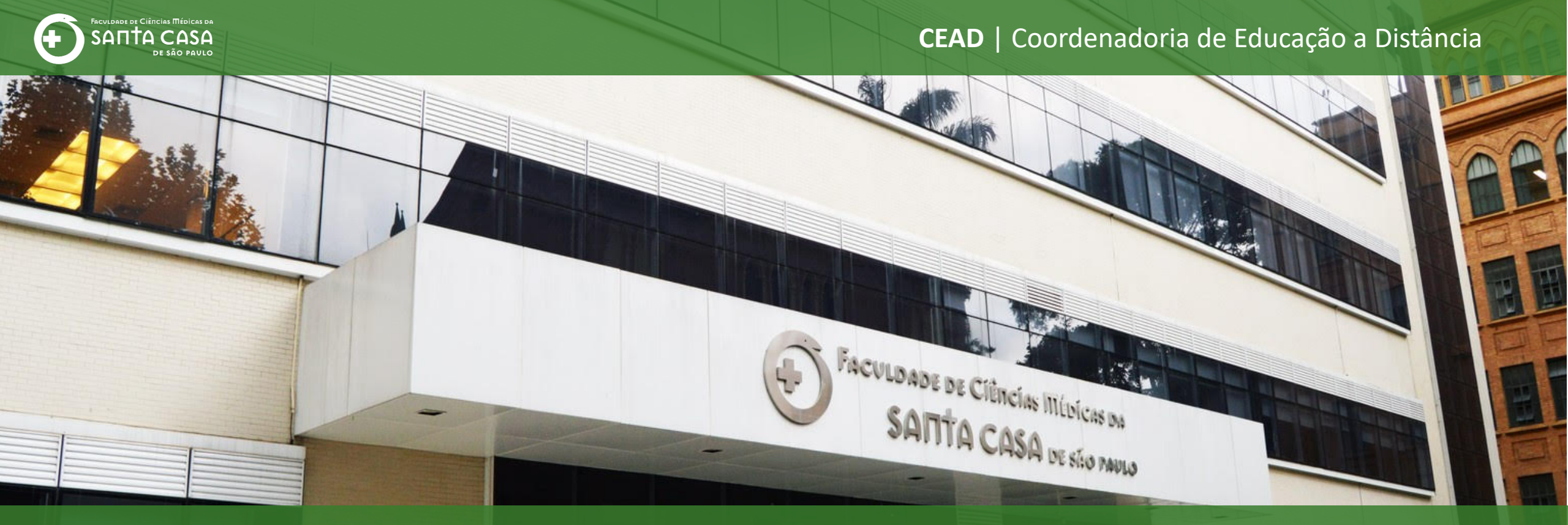

# Tutorial

Criar e configurar questionário no AVA - Moodle

## Como criar e

# configurar um

# questionário no

# AVA

Nesta etapa, demonstraremos como criar e configurar um questionário no AVA.

Para a criação e configuração você deverá seguir os seguintes passos:

| Colocar a disciplina em modo de edição;                                |
|------------------------------------------------------------------------|
| Localizar o tópico (Semana/Aula/Período) para<br>criar o questionário; |

Criar e configurar o questionário (quantas vezes o aluno(a) poderá realizar o questionário, tempo que o aluno(a) poderá acessar o questionário).

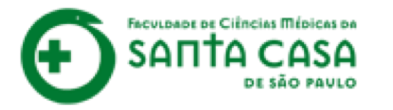

Nesta etapa além da criação será demonstrado itens importantes para visualização e realização do questionário:

- Período de acesso ao questionário;
- Tempo de realização;
- Quantidade de tentativas para o aluno responder.

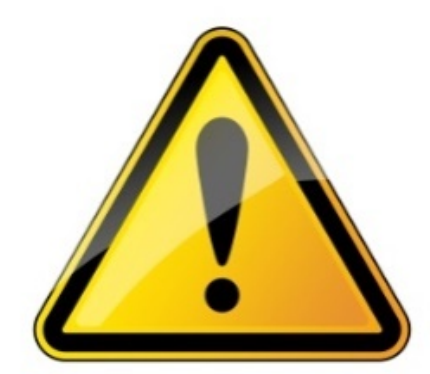

Para realizar a inserção ou alteração de conteúdo e atividade a disciplina deverá estar no **modo de edição** 

# Colocar a disciplina em modo de edição

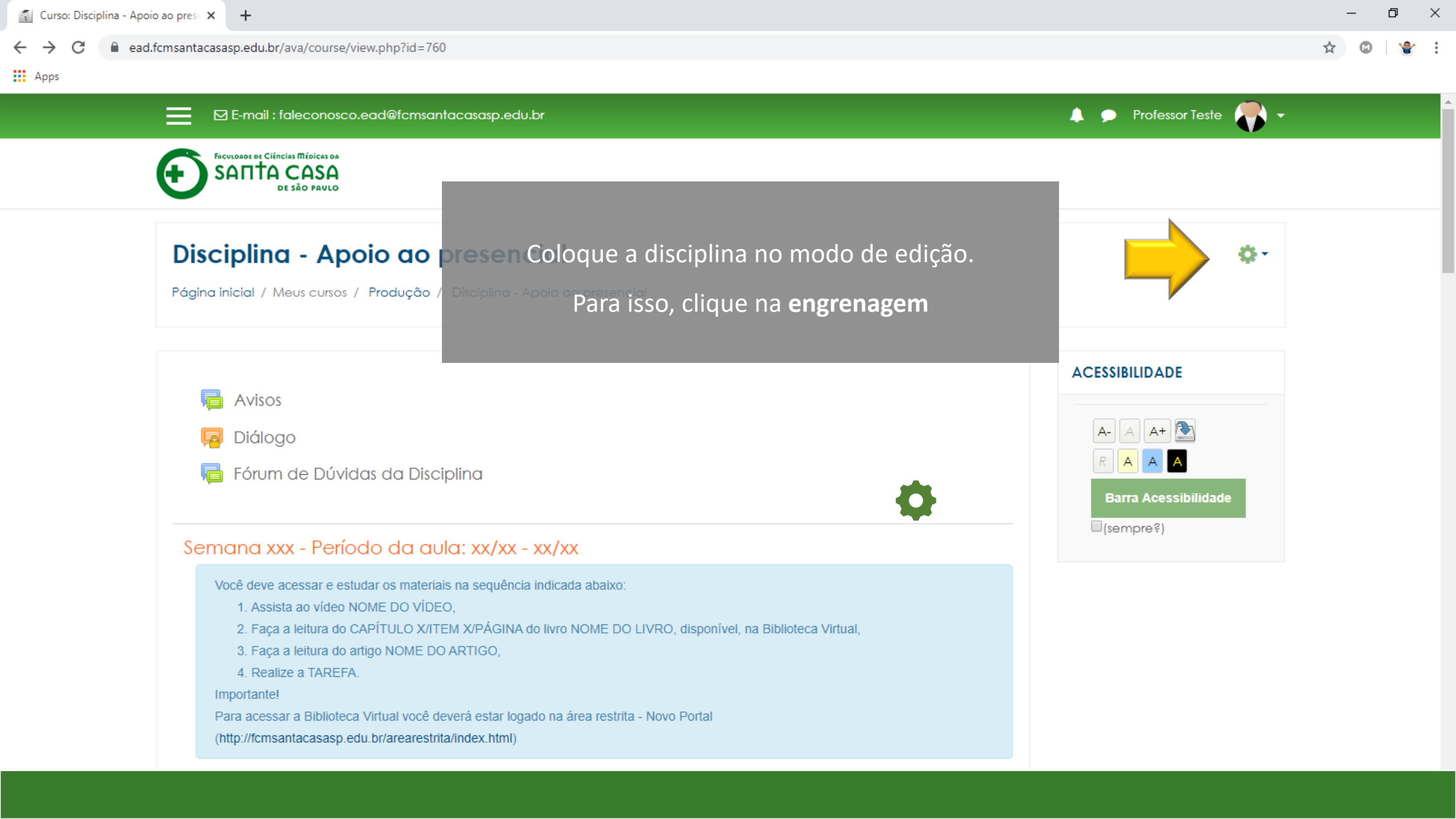

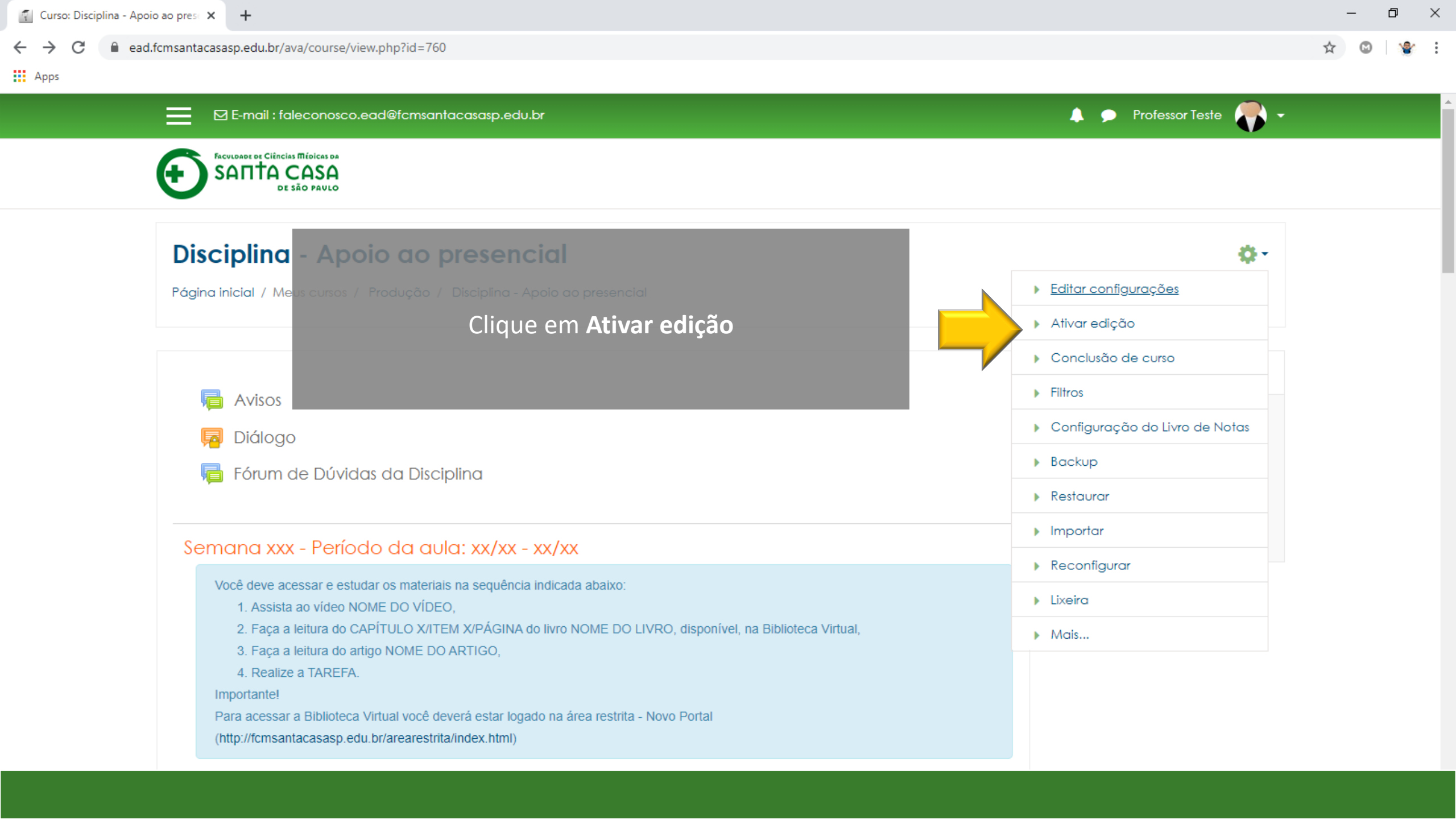

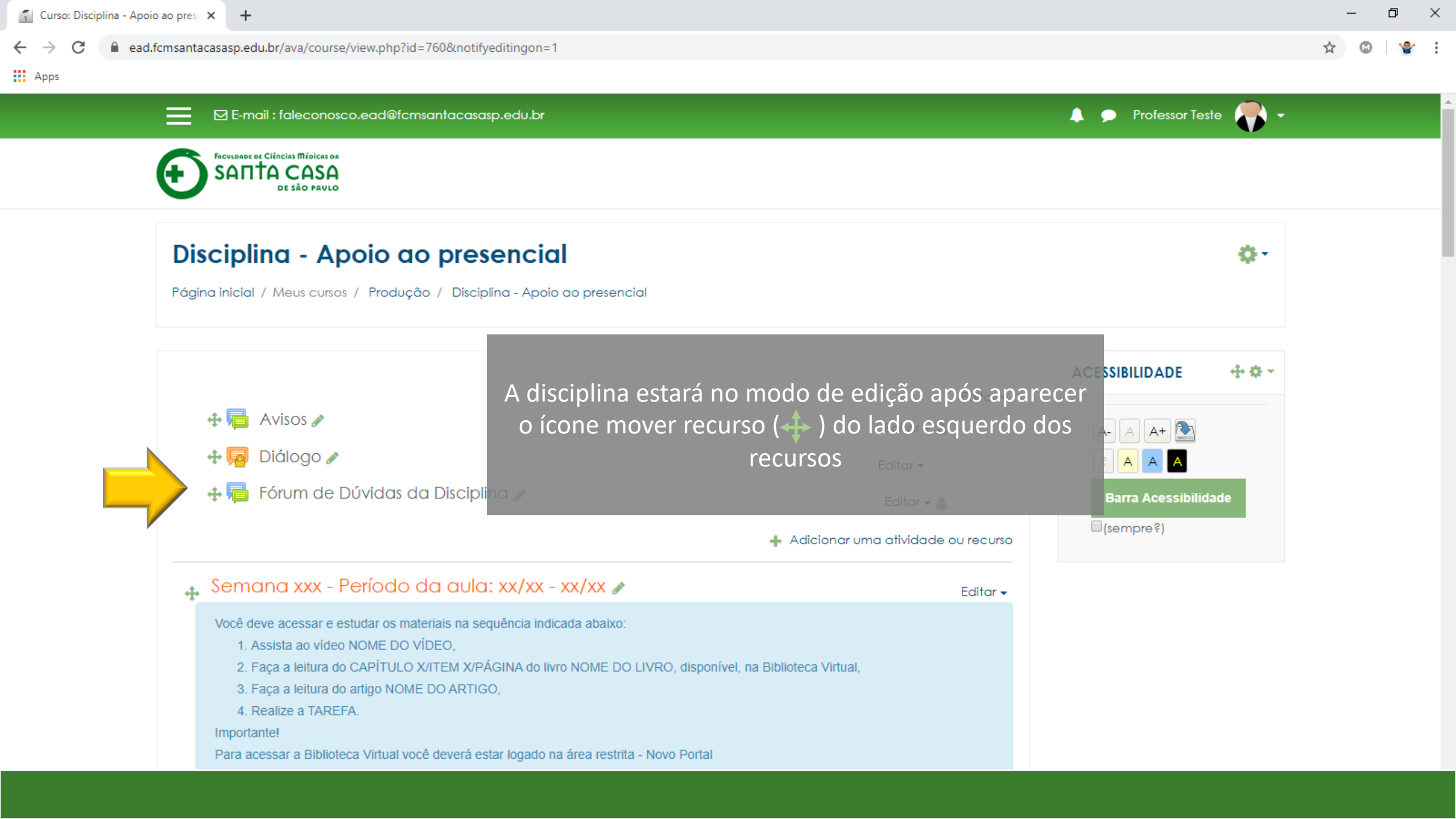

Localizar o tópico (Semana/Aula/Período) para criar o questionário

#### C add.fcmsantacasasp.edu.br/ava/course/view.php?id=760&notifyeditingon=1

## Apps

☆ 🖸 😵 🗄

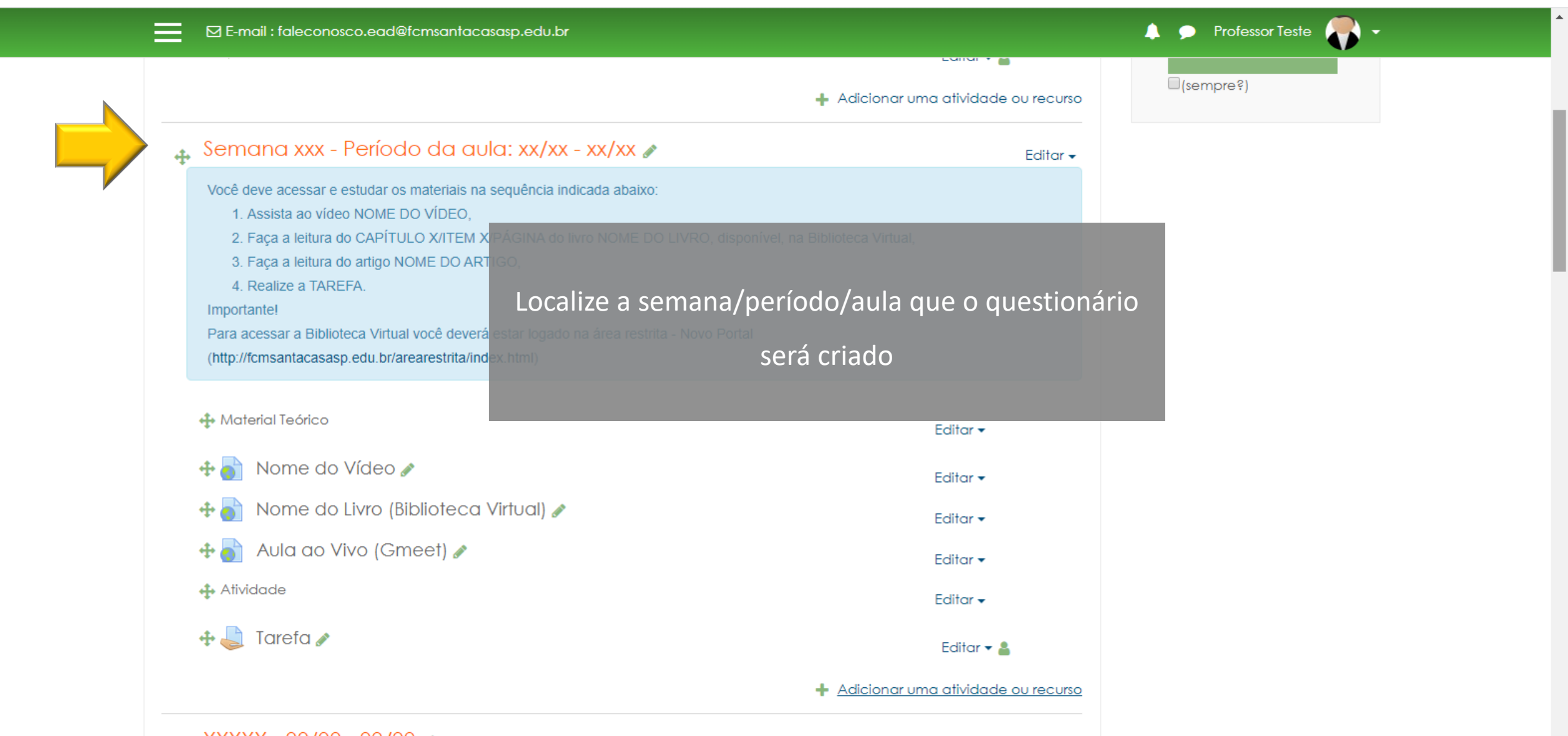

# Criar e configurar o questionário

## ead.fcmsantacasasp.edu.br/ava/course/view.php?id=760&notifyeditingon=1

☆ 🖾 😵 :

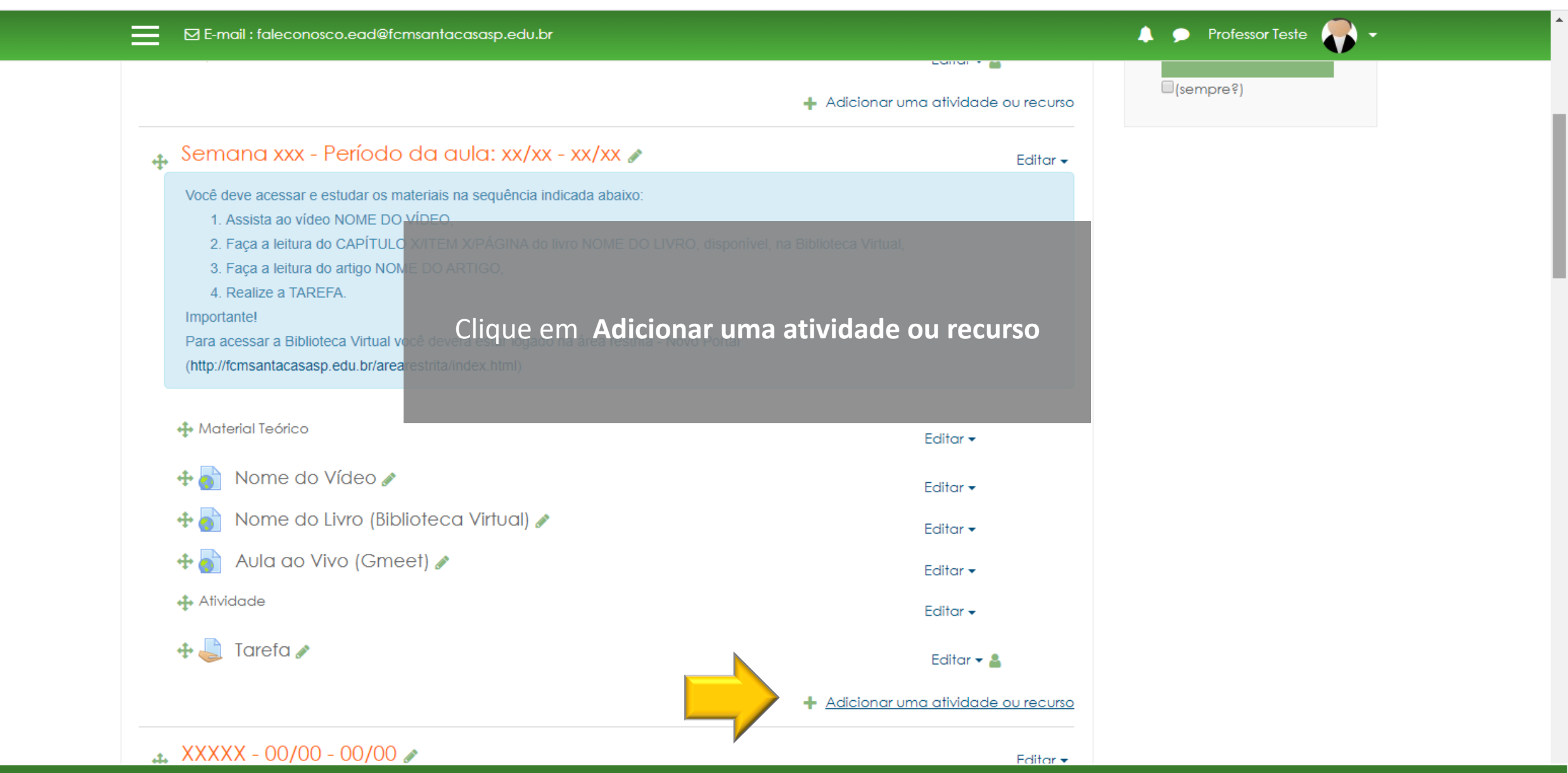

ead.fcmsantacasasp.edu.br/ava/course/view.php?id=760&notifyeditingon=1

Apps 22  $\bigcirc$ Jogo - Milionário Jogo - Palavras- $\bigcirc$ Você deve acessar e estudar os materiais na se cruzadas 1. Assista ao vídeo NOME DO VÍDEO. Jogo - Sopa de 2. Faça a leitura do CAPÍTULO X/ITEM X/P  $\bigcirc$ Letras 3. Faça a leitura do artigo NOME DO ARTIO 22  $\bigcirc$ Jogo - Sudoku 4. Realize a TAREFA. Importante! Laboratório de 8  $\bigcirc$ Para acessar a Biblioteca Virtual você deverá e Avaliação (http://fcmsantacasasp.edu.br/arearestrita/index 23  $\bigcirc$ Lição Media Adterial Teórico collection  $\bigcirc$ Pesauisa 🕂 🚮 Nome do Vídeo 🖉 Pesquisa de 🕂 🚮 Nome do Livro (Biblioteca Vi  $\bigcirc$ avaliação 🕂 🊮 Aula ao Vivo (Gn ۲ Questionário 👍 Atividade C. Reengajamento SCORM/AICC 🕂 🔔 Tarefa 🖋  $\bigcirc$ Tarefa Wiki 🚓 XXXXX - 00/00 - 00/00 🥒 Você deve acessar e estudar os materiais na se

1. Assista ao vídeo NOME DO VÍDEO.

2. Faça a leitura do CAPÍTULO X/ITEM X/PÁGINA do livro NOME DO LIVRO, disponível, na Biblioteca Virtual,

3. Faça a leitura do artigo NOME DO ARTIGO,

A atividade Questionário permite criar e configurar questionários com questões de vários tipos, incluindo múltipla escolha, verdadeiro ou falso, correspondência, resposta curta entre outras).

O professor pode permitir que o questionário tenha múltiplas tentativas, com questões embaralhadas ou selecionadas aleatoriamente de uma categoria do banco de questões.

Cada tentativa é corrigida automaticamente, com exceção das auestões dissertativas, e a nota é registrada no livro de notas do curso

O professor pod

sugestões, comentários e respostas

## corretas são ma

Os questionários

Como provas de um curso

 Como pequenos testes para tarefas de leitura ou no final de um tópico

Como prova de revisão usando

Adicionar Cancelar

litar 🗸

Localize e clique em Questionário

🜲 🗩 Professor Teste 🌄 🗸

\_\_\_\_\_

 $\rightarrow$  **C ead.fcmsantacasasp.edu.br**/ava/course/modedit.php?add=quiz&type=&course=760&section=1&return=0&sr=0

☆ ◎ | 🔮 🗄

Apps

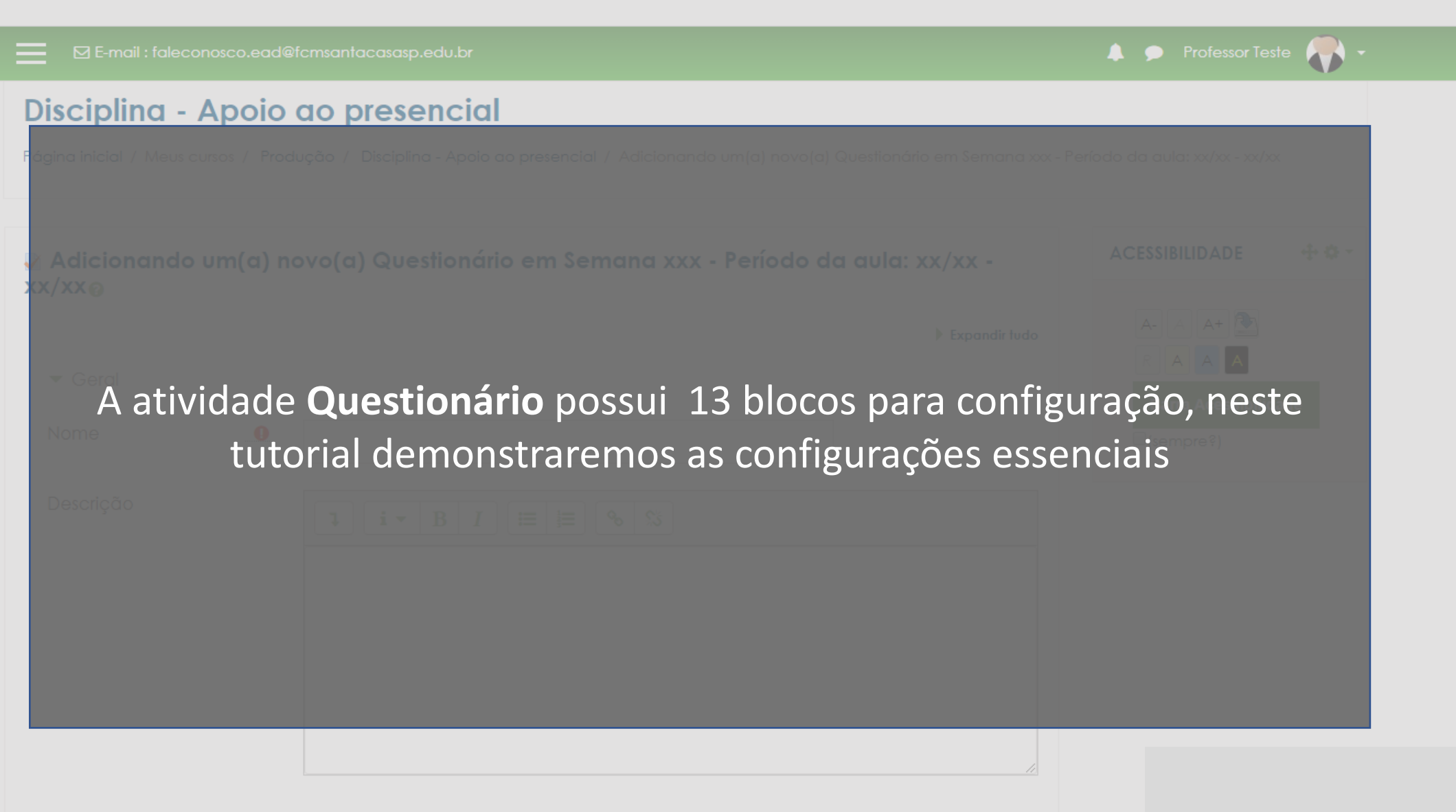

🔲 Exibir descrição na página do curso 👩

| 🕑 Educação a Distância – Faculdade 🗙 📔 👔                   | Ambiente Virtual de Aprendizage 🗙 🖪 Editando um Questionário 🗙 🕂  |                                                   | - 0 ×    |
|------------------------------------------------------------|-------------------------------------------------------------------|---------------------------------------------------|----------|
| $\leftrightarrow$ $\rightarrow$ C $($ ead.fcmsantacasasp.e | du.br/ava/course/modedit.php?update=18522&return=0&sr=0           |                                                   | Q Visita |
|                                                            | 🖂 E-mail : faleconosco.ead@fcmsantacasasp.edu.br                  | 🐥 🗩 Professor Teste 🌎 🗸                           | <b>^</b> |
|                                                            | Atualizando um Questionário em Semana xxx - Período da aula: xx/x | ACESSIBILIDADE                                    |          |
|                                                            | <ul> <li><u>Geral</u></li> <li>Duração</li> </ul>                 | Clique no bloco Geral                             |          |
|                                                            | Neste bloco deve                                                  | e-se inserir o nome da atividade e as informações |          |
|                                                            | ▶ Layout                                                          | ra realização, correção e feedback                |          |
|                                                            | Comportamento da questão                                          |                                                   |          |
|                                                            | Opções de revisão                                                 |                                                   |          |
|                                                            | ▶ Aparência                                                       |                                                   |          |
|                                                            | Restrições extras nas tentativas                                  |                                                   |          |
|                                                            | Feedback geral                                                    |                                                   |          |
|                                                            | Configurações comuns de módulos                                   |                                                   |          |
|                                                            | Kestringir acesso                                                 |                                                   |          |
|                                                            | Marcadores                                                        |                                                   |          |
|                                                            |                                                                   |                                                   |          |
|                                                            | Salvar e voltar ao curso Salvar e mostrar Cancelar                |                                                   |          |

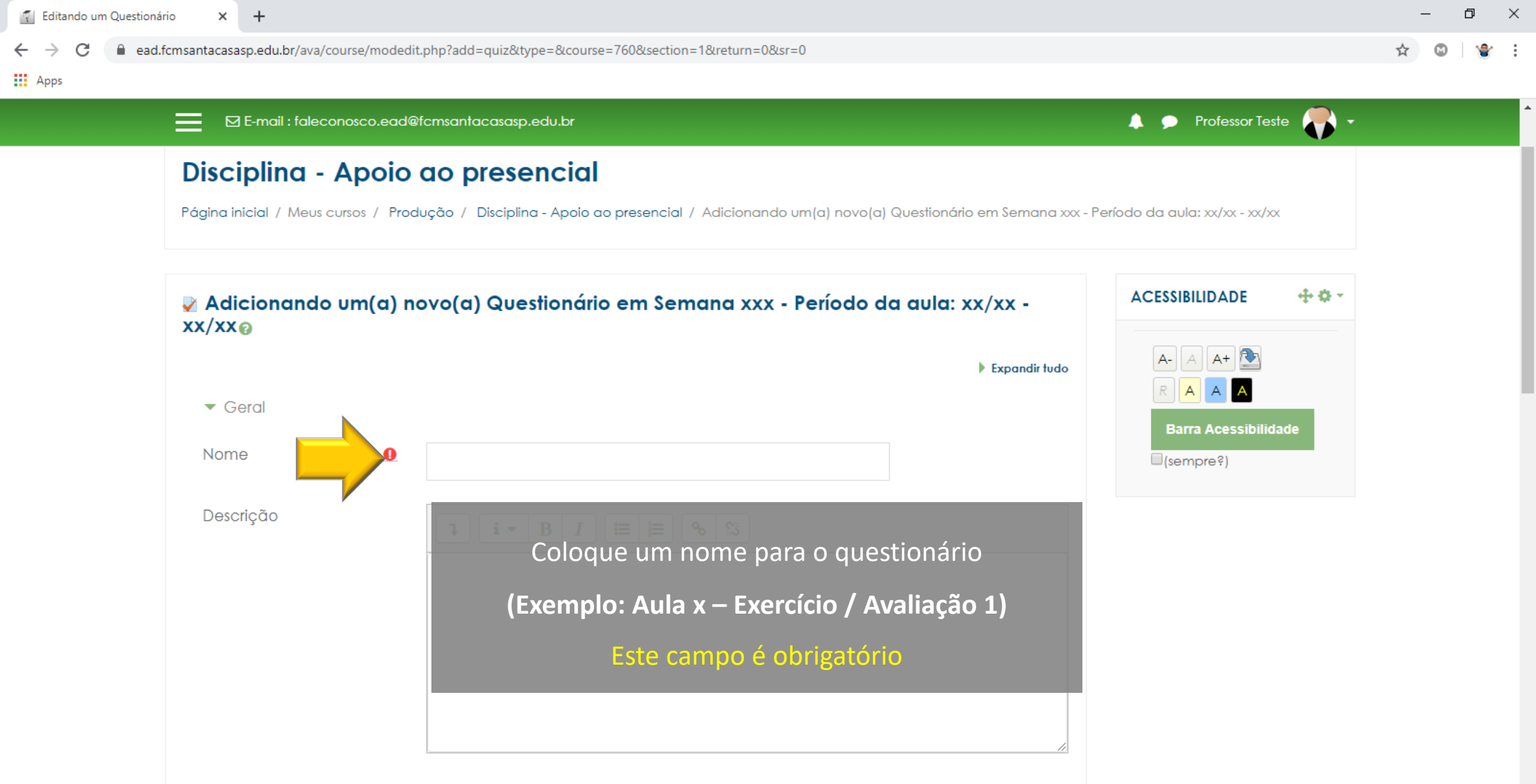

🔲 Exibir descrição na página do curso 👩

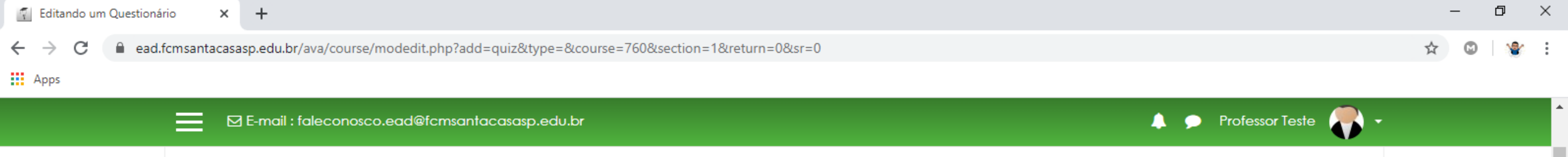

## Disciplina - Apoio ao presencial

Página inicial / Meus cursos / Produção / Disciplina - Apoio ao presencial / Adicionando um(a) novo(a) Questionário em Semana xxx - Período da aula: xx/xx - xx/xx

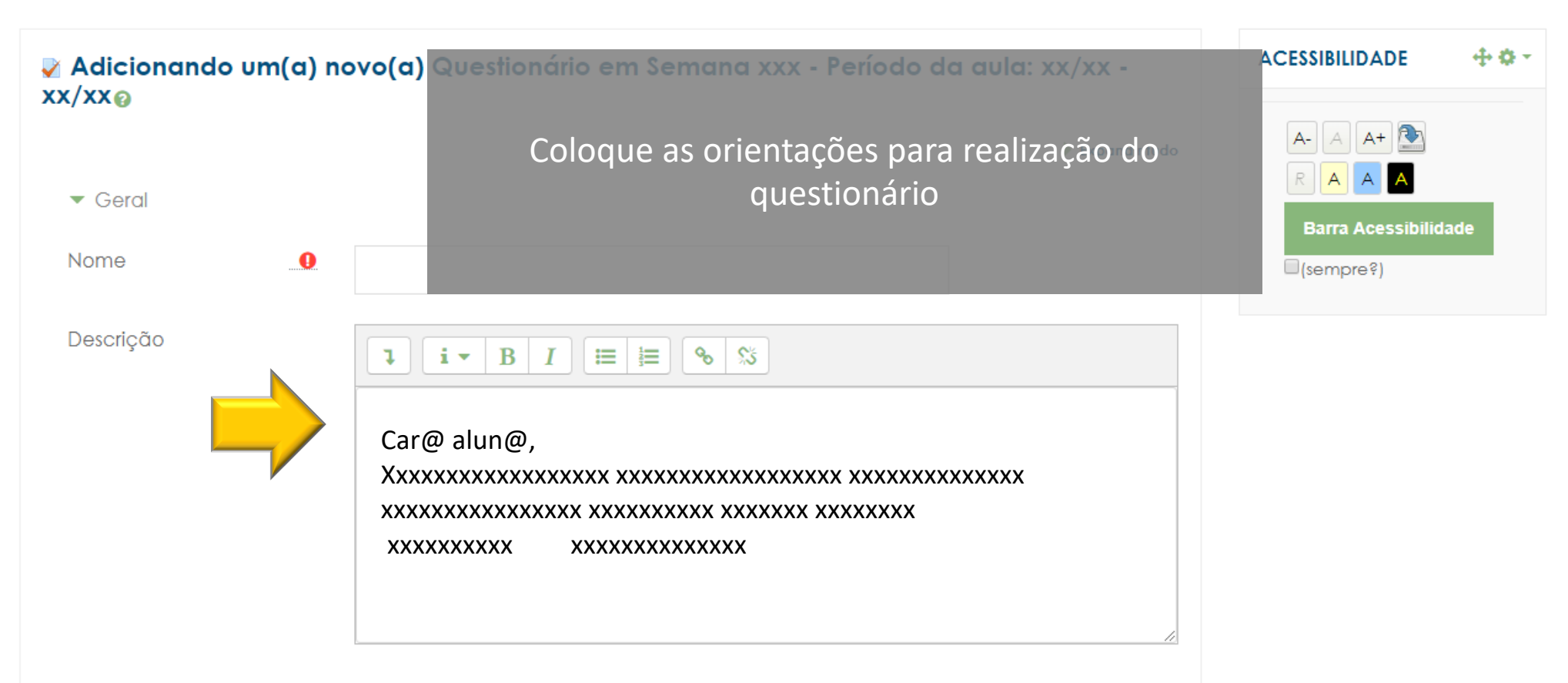

🔲 Exibir descrição na página do curso 👩

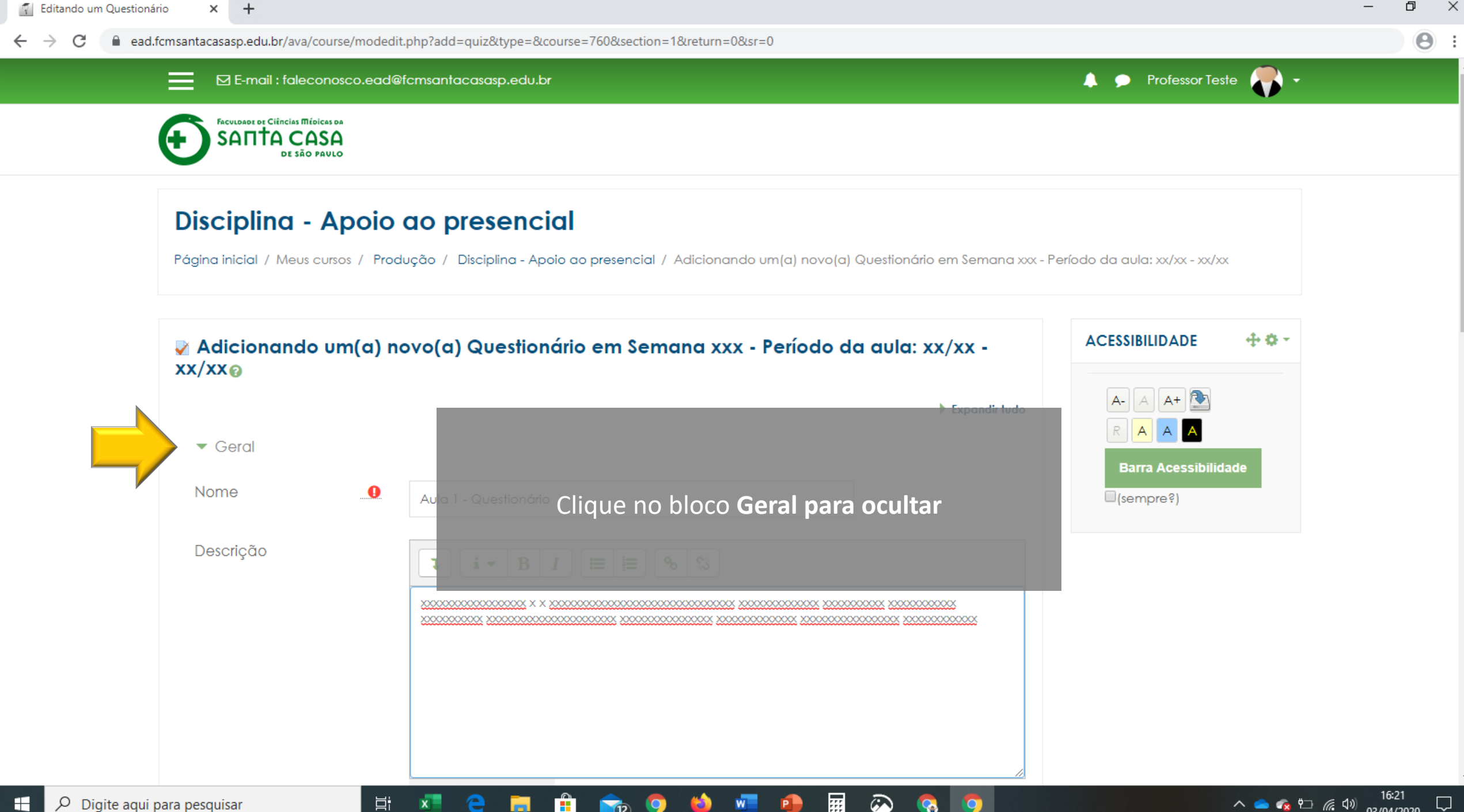

| 🔁 Educação a Distância – Faculdade 🗙 📔              | 👔 Ambiente Virtual de Aprendizage 🗙 👔 Editando um Questionário 🗙 🕂                                                                                                    |                         | - 0 ×    |
|-----------------------------------------------------|----------------------------------------------------------------------------------------------------|-------------------------|----------|
| $\leftarrow$ $\rightarrow$ C $($ ead.fcmsantacasasp | .edu.br/ava/course/modedit.php?update=18522&return=0&sr=0                                                                                                    |                         | Q Visita |
|                                                     | E-mail : faleconosco.ead@fcmsantacasasp.edu.br                                                                                                    | 🌲 🗩 Professor Teste 🌎 🗸 | •        |
|                                                     | Eternali : foleconosce.ead@termantacaaxp.edu.br Atualizando um Questionário em Semana xxx - Período da aula: xx/xx - xx/xx • Ferondi tudo • Geral • Duração • Nota • Layout • Comportamento da questioo • Comportamento da questioo • Comportamento da questioo • Comportamento da questioo • Comportamento da questioo • Comportamento da questioo • Comportamento da questioo • Comportamento da questioo • Configuração do questionário • Restrições extras nas renterivos: • Configurações comuns de módulos • Restringir acesso • Conclusão de atividades no curso • Marcadores | ACESSIBILIDADE          |          |
|                                                     | Salvar e voltar ao curso Salvar e mostrar Cancelar                                                                                                    |                         |          |

🐔 Editando um Questionário

x +

C

ead.fcmsantacasasp.edu.br/ava/course/modedit.php?add=quiz&type=&course=760&section=1&return=0&sr=0

Apps

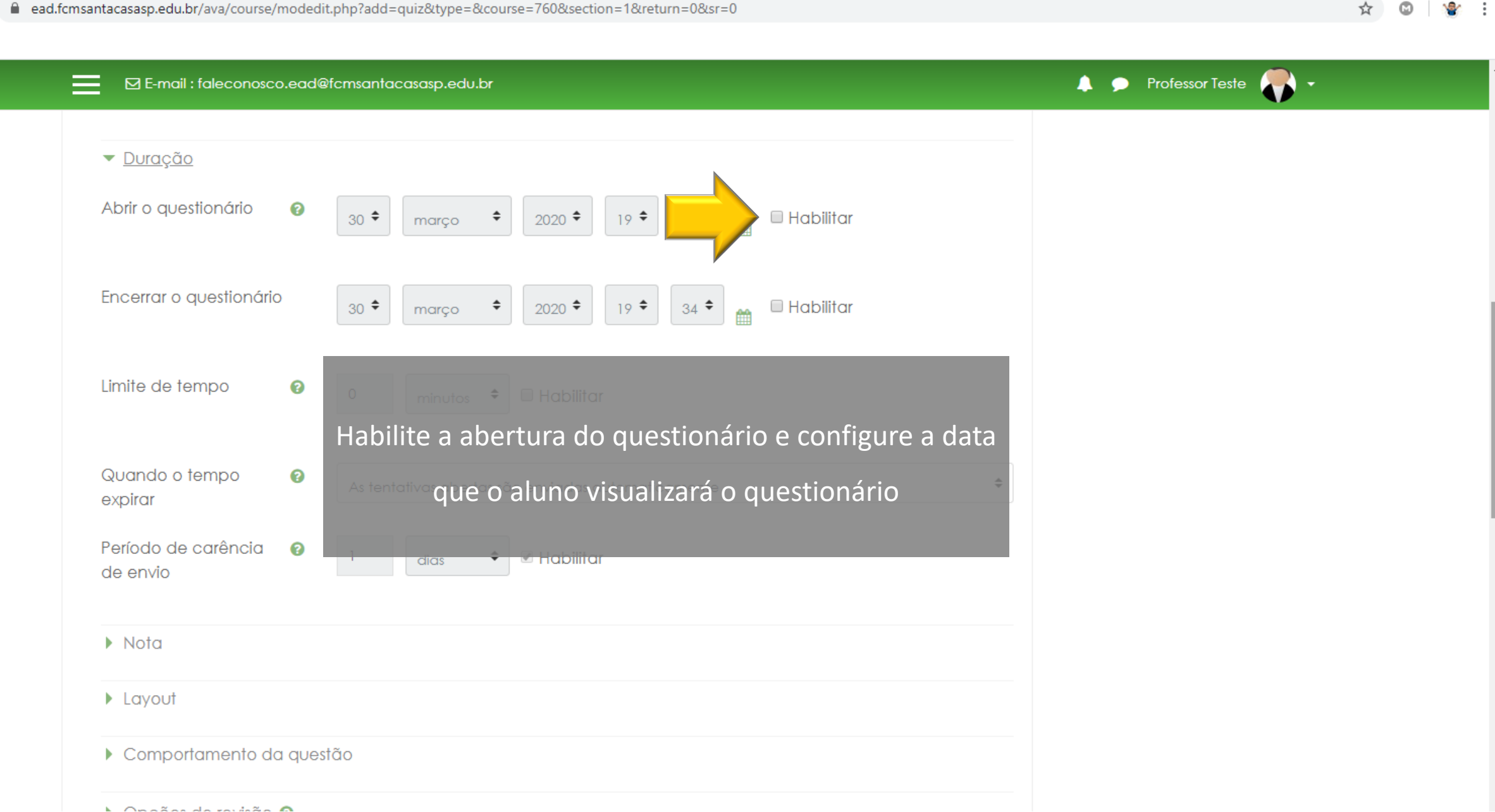

Ð

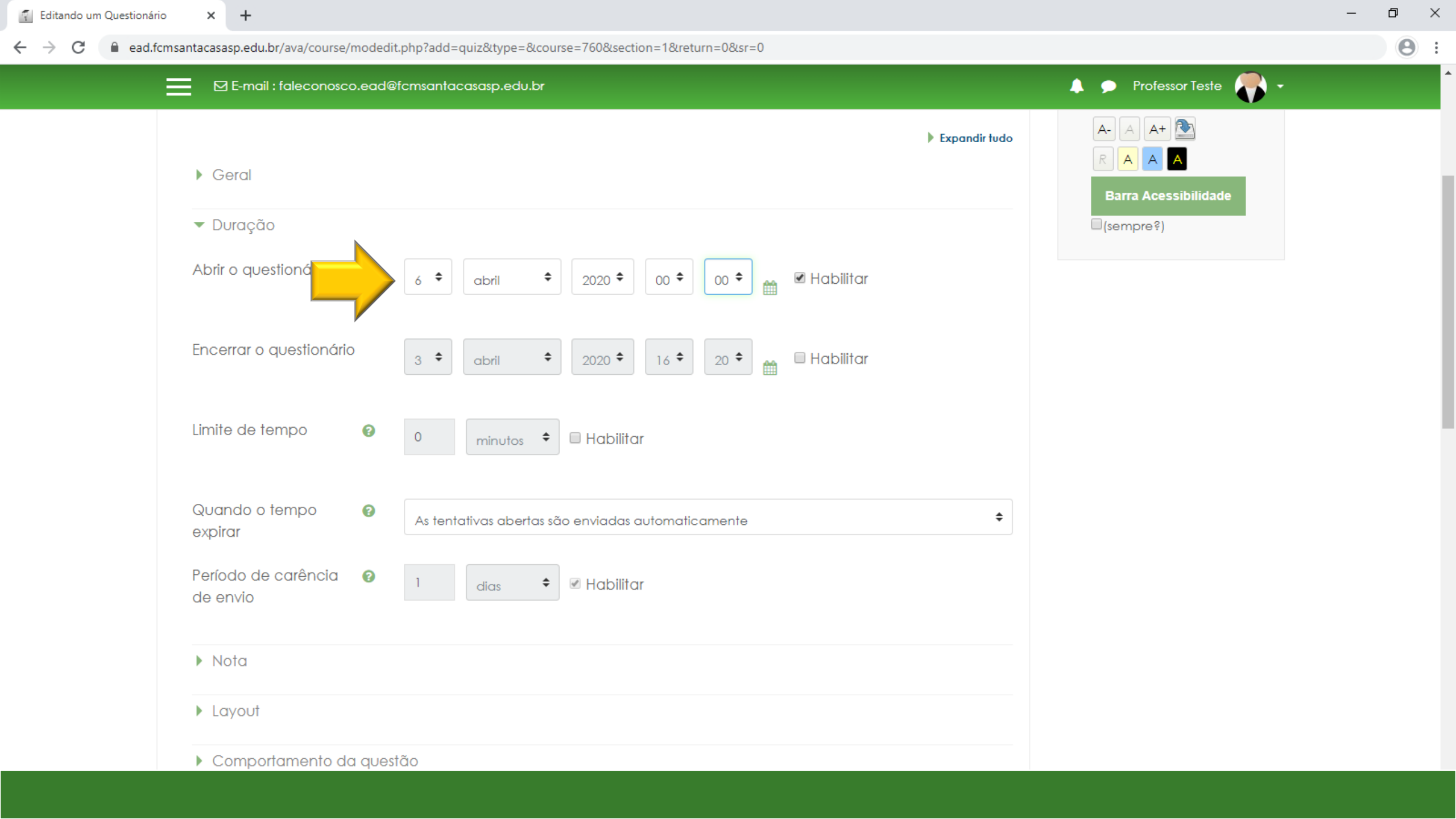

🐔 Editando um Questionário 🛛 🗙 🕂

← → C 🔒 ead.fcmsantacasasp.edu.br/ava/course/modedit.php?add=quiz&type=&course=760&section=1&return=0&sr=0

Apps

| E-mail : faleconosco.ea                       | d@fcmsantacasasp.edu.br                              | 🐥 🗩 Professor Teste 🌎 🗸 |
|-----------------------------------------------|------------------------------------------------------|-------------------------|
| ▼ Duração                                     |                                                      |                         |
| Abrir o questionário 🛛 😡                      | 6 ♦ abril ♦ 2020 ♦ 00 ♦ 00 ♦ m Habilitar             |                         |
| Encerrar o questionário                       | 30 🗢 👘 🖕 2020 🗢 201                                  |                         |
| Limite de tempo 🕜                             | 0 minutos 🗢 🗆 Habilitar                              |                         |
| Quando o tempo 🛛 🞯<br>expirar                 | As tentativas abertas são enviadas automaticamente 🗢 |                         |
| Período de carênci Hab<br>de envio            | oilite o encerramento do questionário e configu      | ire                     |
| Nota                                          | a data                                               |                         |
| ▶ Layout                                      |                                                      |                         |
| <ul> <li>Comportamento da qu</li> </ul>       | estão                                                |                         |
| <ul> <li>Opções de revisão Ø</li> </ul>       |                                                      |                         |
| ▶ Aparência                                   |                                                      |                         |
| <ul> <li>Restrições extras nas ter</li> </ul> | itativas                                             |                         |
| Feedback geral 👔                              |                                                      |                         |
|                                               |                                                      |                         |

ð ×

**\*** 

—

२ 🕁 🖸

🐔 Editando um Questionário 🛛 🗙 🕂

← → C 🔒 ead.fcmsantacasasp.edu.br/ava/course/modedit.php?add=quiz&type=&course=760&section=1&return=0&sr=0

Apps

|                     | -mail : faleconosco.ead@fcmsantacasasp.edu.br                                                                                    | 🐥 🗩 Professor Teste 🌎 🔹 |
|---------------------|----------------------------------------------------------------------------------------------------|-------------------------|
| ▼ Dura              | ação                                                                                                    |                         |
| Abrir o c           | questionário 0 $6 \Rightarrow$ abril $\Rightarrow$ 2020 $\Rightarrow$ 00 $\Rightarrow$ $00 \Rightarrow$ $\blacksquare$ Habilitar |                         |
|                     | rar o questionário 12 ♥ abril ♥ 2020 ♥ 23 ♥ 59 ♥ 📸 🗷 Habilitar                                                                   |                         |
| ,<br>Limite d       | de tempo 🕜 0 minutos 🕈 🗆 Habilitar                                                                                               |                         |
| Quando<br>expirar   | do o tempo 🕜 As tentativas abertas são enviadas automaticamente 🗢                                                                |                         |
| Período<br>de envio | o de carência 🕜 1 dias 🗢 🛛 Habilitar                                                                                             |                         |
| ▶ Nota              | a                                                                                                    |                         |
| ► Layo              | out                                                                                                    |                         |
| ► Com               | mportamento da questão                                                                                                    |                         |
| ► Opç∂              | ções de revisão 🔞                                                                                                    |                         |
| ▶ Apar              | arência                                                                                                    |                         |
| ▶ Restri            | trições extras nas tentativas                                                                                                    |                         |
| ▶ Feed              | dback geral 🕢                                                                                                    |                         |

o ×

😵 🗄

—

오 ☆ 🖸

🐔 Editando um Questionário 🛛 🗙 🕂

← → C 🔒 ead.fcmsantacasasp.edu.br/ava/course/modedit.php?add=quiz&type=&course=760&section=1&return=0&sr=0

– ø ×

♀☆ ◙ 🔮 :

Apps

| E-mail : faleconosco.ead@fcmsantacasasp.edu.br                      | 🐥 🗩 Professor Teste 🌎 🗸 |
|---------------------------------------------------------------------|-------------------------|
| ✓ Duração                                                           |                         |
| Abrir o questionário 🚱 6 ♦ abril ♦ 2020 ♦ 00 ♦ 00 ♦ 🛗 🖻 Habilitar   |                         |
| Encerrar o questionário 12 🗢 abril 🗢 2020 🗢 23 🗢 59 🗢 🏦 🗷 Habilitar |                         |
| Limite de tempo 🕜 💿 minutos 🕈 🗷 Habilitar                           |                         |
| Neste exemplo, o questionário estará disponível para os             |                         |
| alunos de 06/04/20 às 00h até 12/04/20 às 23h59.                    |                         |
| Antes e após este período o aluno não poderá acessar.               |                         |
| ▶ Nota                                                              |                         |
| ▶ Layout                                                            |                         |
| <ul> <li>Comportamento da questão</li> </ul>                        |                         |
| Opções de revisão Ø                                                 |                         |
| ▶ Aparência                                                         |                         |
| <ul> <li>Restrições extras nas tentativas</li> </ul>                |                         |
| Feedback geral Q                                                    |                         |
|                                                                     |                         |

```
× +
🐔 Editando um Questionário
```

## $\leftarrow \rightarrow$

| ead.fcmsantacasasp.edu.br/ava/course/modedit.php?update=18194&return=1                                                                                                    | Θ                                 |
|----------------------------------------------------------------------------------------------------|-----------------------------------|
| E-mail : faleconosco.ead@fcmsantacasasp.edu.br                                                                                                    | 🐥 🗩 Professor Teste 🌎 🗸           |
| <ul> <li>► <u>Duração</u></li> <li>Abrir o questionário</li> <li>6 </li> <li>abril </li> <li>2020 </li> <li>00 </li> <li>@ Habilitar</li> </ul>                                                                                                    | Barra Acessibilidade<br>(sempre?) |
| Encerrar o questionário                                                                                                    |                                   |
| Limite de tempo 😨 0 minutos 🗢 🗆 Habilitar                                                                                                    |                                   |
| Quando o temp<br>expirar Este campo é para configurar o tempo de permanência no                                                                                                    |                                   |
| Período de carência do questionário.                                                                                                    |                                   |
| Exemplo: Suponha que você queira deixar 1 hora para o<br>Nota<br>tempo de uma avaliação somativa - parcial                                                                                                    |                                   |
| ▶ Layout                                                                                                    |                                   |
| Comportamento da questão                                                                                                    |                                   |
| Opções de revisão igitado de contractor de contractor d |                                   |

٥

—

 $\times$ 

: .

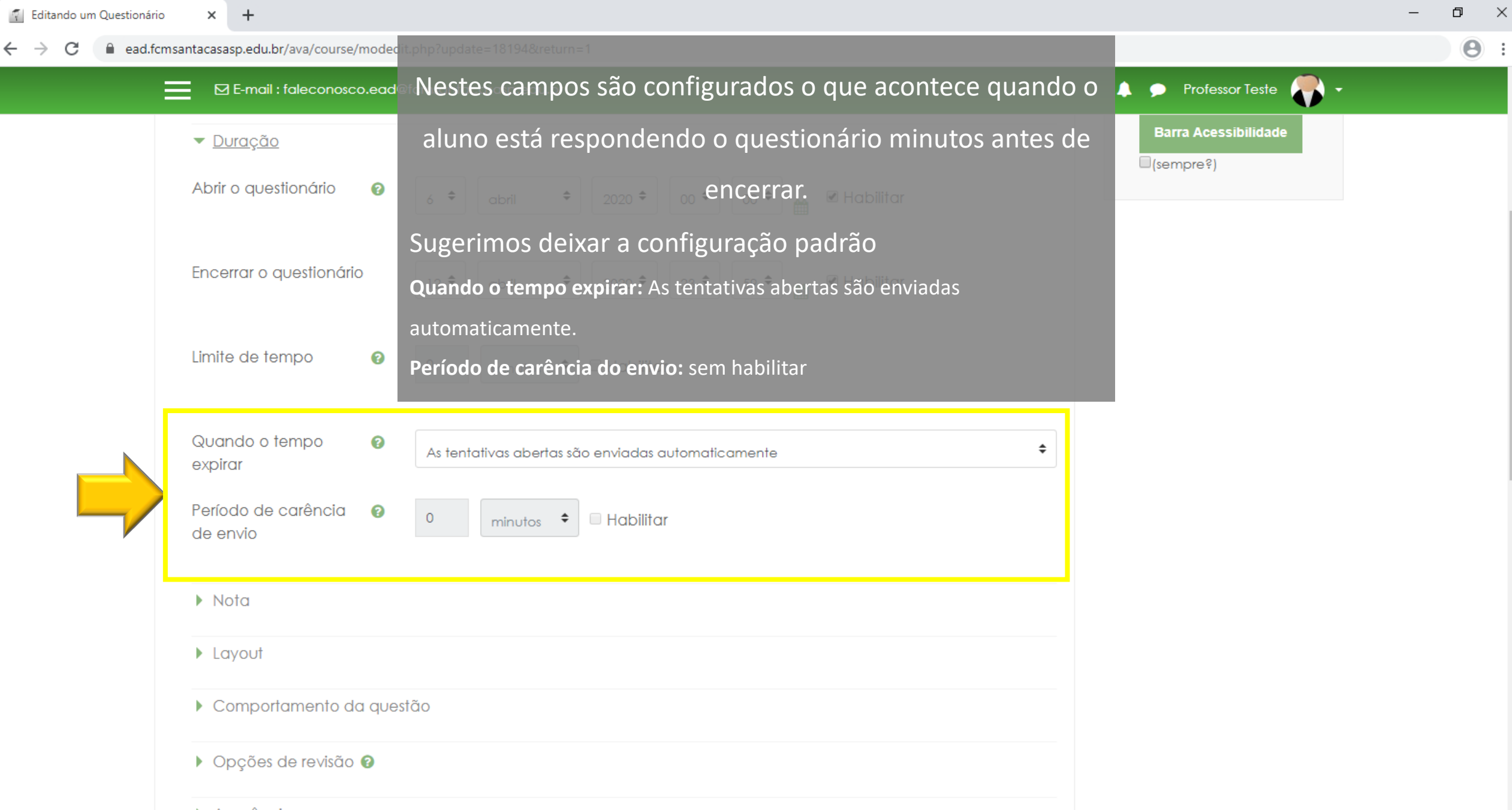

←

| ead.fcmsantacasasp.edu.br/ava/course/modedit.php?update=18194&return=1          |                         |
|---------------------------------------------------------------------------------|-------------------------|
| E-mail : faleconosco.ead@fcmsantacasasp.edu.br                                  | 🜲 🗩 Professor Teste 🌎 👻 |
| ▼ Duração                                                                       | Barra Acessibilidade    |
| Abrir o questionário 👔 6 🕈 abril 💠 2020 🕈 00 🕈 🔐 🖉 Habilitar                    |                         |
| Encerrar o questionário                                                         |                         |
| Limite de tempo 🕜 0 minutos Clique para ocultar o bloco Duração                 |                         |
| Quando o tempo<br>expirar<br>As tentativas abertas são enviadas automaticamente | ◆                       |
| Período de carência 👔 0 minutos 🕈 🗆 Habilitar                                   |                         |
| ▶ Nota                                                                          |                         |
| Layout                                                                          |                         |
| Comportamento da questão                                                        |                         |
| Opções de revisão                                                               |                         |
|                                                                                 |                         |

ð X \_

| 🕤 Educação a Distância – Faculdade 🗙 📳 Ambiente Virtual de Aprendizage 🗙 📳 Editando um Questionário 🗙 + |                                                                                 |                                                                         | - 0 ×                   |            |
|----------------------------------------------------------------------------------------------------|---------------------------------------------------------------------------------|-------------------------------------------------------------------------|-------------------------|------------|
| $\leftrightarrow$ $\rightarrow$ C $\bullet$ ead.fcmsantacasasp                                          | .edu.br/ava/course/modedit.php?update=18522&ret                                 | urn=0&sr=0                                                              |                         | Q 🕑 Visita |
|                                                                                                    | E-mail : faleconosco.ead@fcmsantacasasp.edu                                     | .br                                                                     | 🐥 🗩 Professor Teste 🌎 🗸 | •          |
|                                                                                                    | Atualizando um Questionário em Se Geral                                         | mana xxx - Período da aula: xx/xx - xx/xx@<br>Expandir tudo             | ACESSIBILIDADE + • • •  |            |
|                                                                                                    | <ul> <li>Duração</li> <li>Nota</li> </ul>                                       |                                                                         | Barra Acessibilidade    |            |
|                                                                                                    | <ul> <li>Layout</li> <li>Comportamento da auestão</li> </ul>                    | Clique no bloco Nota<br>Neste bloco a configuração essencial é o número | ro de tentativas que o  |            |
|                                                                                                    | <ul> <li>Opções de revisão (2)</li> </ul>                                       | aluno poderá realizar                                                   |                         |            |
|                                                                                                    | <ul> <li>Aparencia</li> <li>Restrições extras nas tentativas</li> </ul>         |                                                                         |                         |            |
|                                                                                                    | <ul> <li>Feedback geral </li> <li>Configurações comuns de módulos</li> </ul>    |                                                                         |                         |            |
|                                                                                                    | <ul> <li>Restringir acesso</li> <li>Conclusão de atividades no curso</li> </ul> |                                                                         |                         |            |
|                                                                                                    | Marcadores           Salvar e voltar ao ca                                      | Irso Salvar e mostrar Cancelar                                          |                         |            |

| 🐔 Editando um Questionário                           | × +                                                           |                                                                                             | – 0 × |
|------------------------------------------------------|---------------------------------------------------------------|---------------------------------------------------------------------------------------------|-------|
| $\leftrightarrow$ $\rightarrow$ C $\cong$ ead.fcmsat | ntacasasp.edu.br/ava/course/modedit.php?update=18194&return=1 |                                                                                             | 0:    |
| ≡                                                    | ☑ E-mail : faleconosco.ead@fcmsantacasasp.edu.br              | 🐥 🗩 Professor Teste 🌎 🗸                                                                     |       |
|                                                      | <ul> <li>Duração</li> <li>Nota</li> </ul>                     | Barra Acessibilidade                                                                        |       |
|                                                      | Categoria de notas 🕜 Não categorizado 🕈                       |                                                                                             |       |
|                                                      | Nota para aprovação 😗 0,00 Configu                            | re o número de tentativas em que o aluno                                                    |       |
|                                                      | Tentativas permitidas 1 🗘 Exemplo: 2 t                        | poderá realizar o questionário.<br>entativas para atividades formativas ou 1 tentativa para |       |
|                                                      | Método de avaliação 🕜 Nota mais alta 🗘                        | avaliação somativa                                                                          |       |
|                                                      | ▶ Layout                                                      |                                                                                             |       |
|                                                      | Comportamento da questão                                      |                                                                                             |       |
|                                                      | Opções de revisão                                             |                                                                                             |       |
|                                                      | Aparência                                                     |                                                                                             |       |
|                                                      | <ul> <li>Restrições extras nas tentativas</li> </ul>          |                                                                                             |       |
|                                                      | Feedback geral 🚱                                              |                                                                                             |       |
|                                                      |                                                               |                                                                                             |       |

| 🐔 Editando um Questionário 🗙 🕂                                                  |                                                           | – 0 × |
|---------------------------------------------------------------------------------|-----------------------------------------------------------|-------|
| ← → C  a ead.fcmsantacasasp.edu.br/ava/course/modedit.php?update=18194&return=1 |                                                           | 0     |
| E-mail : faleconosco.ead@fcmsantacasasp.edu.br                                  | 🔔 🗩 Professor Teste 🌎 🗸                                   |       |
| <ul> <li>Nota</li> </ul>                                                        |                                                           |       |
| Categoria de notas                                                              |                                                           |       |
| Nota para aprovação 😮 0,00                                                      |                                                           |       |
| Tentativas permitidas 2 💠                                                       | Neste exemplo o aluno poderá realizar o questionário em 2 |       |
| Método de avaliação 😮 Nota mais alta 🗢                                          | tentativas                                                |       |
| ► Layout                                                                        |                                                           |       |
| Comportamento da questão                                                        |                                                           |       |
| Opções de revisão (2)                                                           |                                                           |       |
| Aparência                                                                       |                                                           |       |
| <ul> <li>Restrições extras nas tentativas</li> </ul>                            |                                                           |       |
| Feedback geral (2)                                                              |                                                           |       |
| <ul> <li>Configurações comuns de módulos</li> </ul>                             |                                                           |       |
| Restringir acesso                                                               |                                                           |       |

\_

## → C addite addite a

E-mail : faleconosco.ead@fcmsantacasasp.edu.br

+

Nota

| đ | $\times$ |
|---|----------|
|   |          |

Θ:

🔔 🗩 Professor Teste 🌉 👻

O campo **Método de avaliação** estará habilitado se o campo

anterior for a partir de 2 tentativas.

Selecione uma das opções:

Primeira tentativa: será considerado a nota da primeira das diversas tentativas.

Última tentativa: será considerado a nota da última das diversas tentativa.

Nota mais alta: É a nota mais alta obtida nas diversas tentativas.

Nota média: é a média das notas nas diversas tentativas.

|   | Categoria de notas 🕜 Não categorizado 🕈              |
|---|------------------------------------------------------|
|   | Nota para aprovação 🕝 0,00                           |
|   | Tentativas permitidas 2 🗘                            |
|   | Método de avaliação 🕜 Nota mais alta 🕈               |
| ٢ | Layout                                               |
|   | Comportamento da questão                             |
|   | Opções de revisão Ø                                  |
|   | ▶ Aparência                                          |
|   | <ul> <li>Restrições extras nas tentativas</li> </ul> |
|   | Feedback geral ?                                     |
|   | <ul> <li>Configurações comuns de módulos</li> </ul>  |
|   | Restringir acesso                                    |

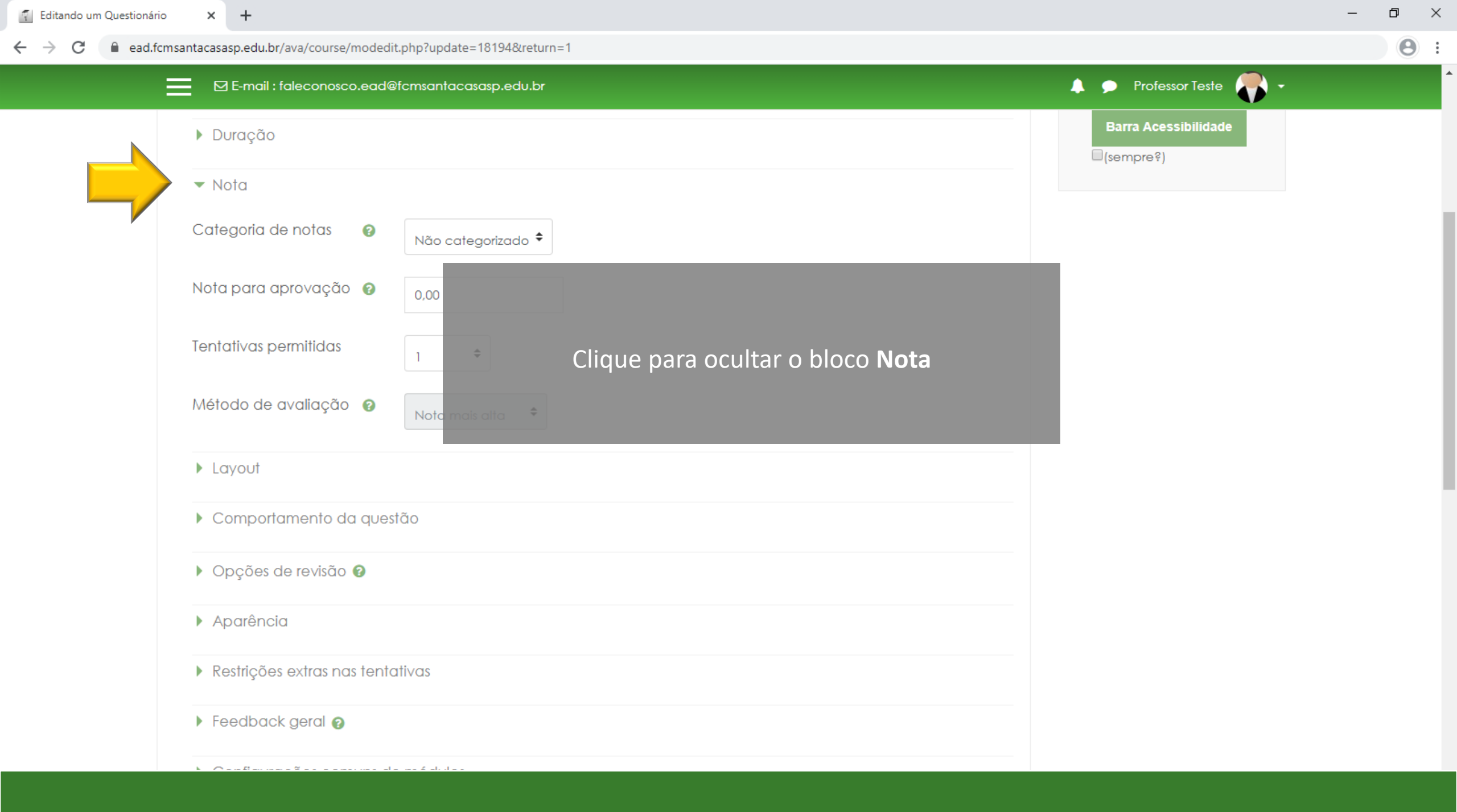

| 📀 Educação a Distância – Faculdade 🗙 🛛 🌠 Ambiente Virtual de Aprendizage 🗙 📑 Editando um Questio | onário × +                                |                         | - 0 ×    |
|--------------------------------------------------------------------------------------------------|-------------------------------------------|-------------------------|----------|
| ← → C  a ead.fcmsantacasasp.edu.br/ava/course/modedit.php?update=18522&return=08                 | &sr=0                                     |                         | Q Visita |
| 🔤 🖸 E-mail : faleconosco.ead@fcmsantacasasp.edu.br                                               |                                           | 🜲 🗩 Professor Teste 🌎 👻 | •        |
| 🖌 Atualizando um Questionário em Semanc                                                          | a xxx - Período da aula: xx/xx - xx/xx🛛   | ACESSIBILIDADE 🕂 💠 -    |          |
| Geral                                                                                            | Expandir tudo                             |                         |          |
| ▶ Duração                                                                                        |                                           | Barra Acessibilidade    |          |
| ► Nota                                                                                           |                                           |                         |          |
| ► Layout                                                                                         | Clique no bloco La                        | yout                    |          |
| Comportamento da questão                                                                         | Neste bloco será definido a divisão do qu | estionário, a ordem de  |          |
| Opções de revisão 😨                                                                              | navegação das questó                      | ões                     |          |
| ► Aparência                                                                                      |                                           |                         |          |
| Restrições extras nas tentativas                                                                 |                                           |                         |          |
| Feedback geral @                                                                                 |                                           |                         |          |
| Configurações comuns de módulos                                                                  |                                           |                         |          |
| Restringir acesso                                                                                |                                           |                         |          |
| Conclusão de atividades no curso                                                                 |                                           |                         |          |
| Marcadores                                                                                       |                                           |                         |          |
| Salvar e voltar ao curso                                                                         | Salvar e mostrar Cancelar                 |                         |          |

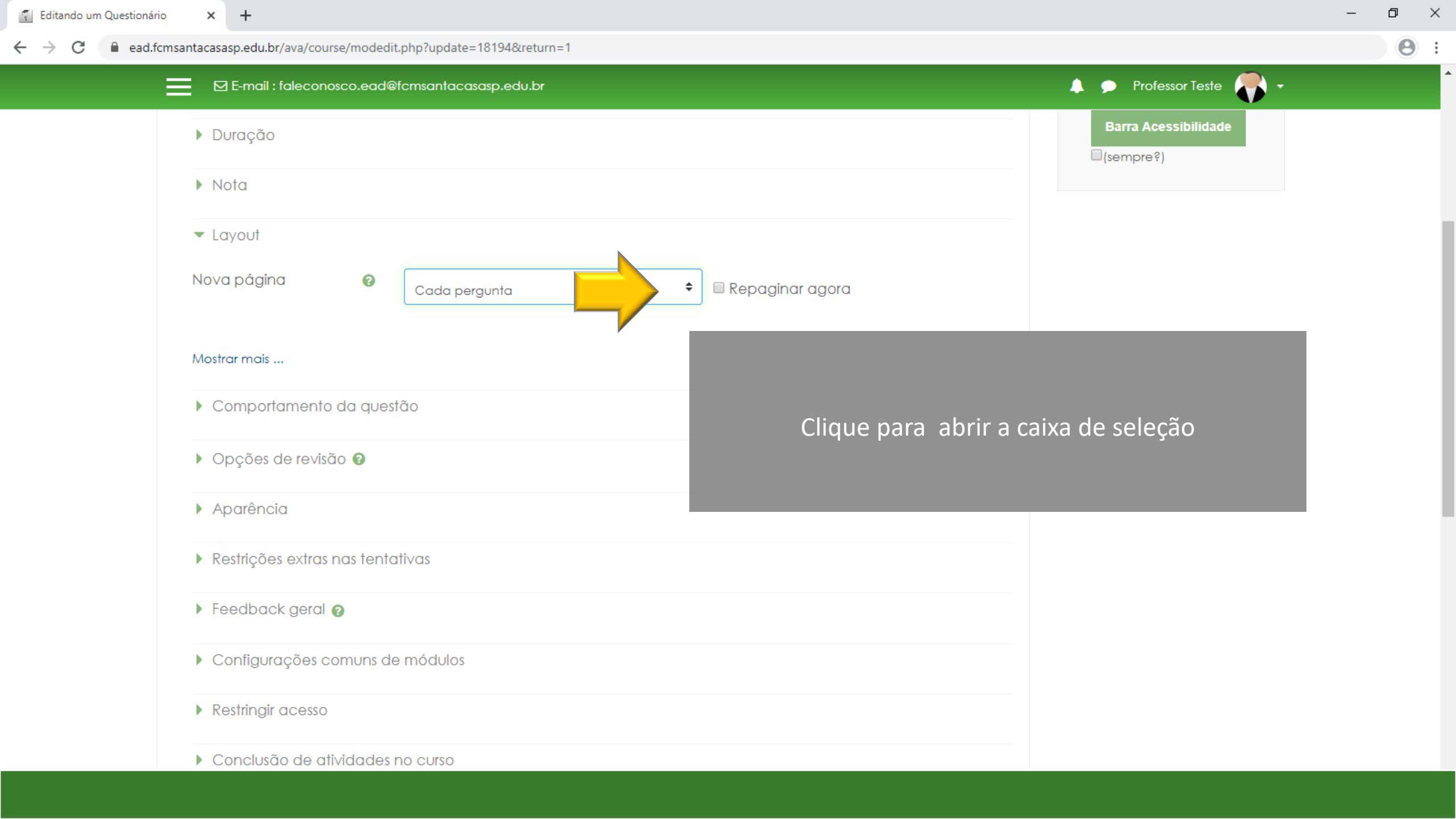

🐔 Editando um Questionário Ð X × + Θ ead.fcmsantacasasp.edu.br/ava/course/modedit.php?update=18194&return=1 . C 🔔 🗩 Professor Teste 🌉 👻 E-mail : faleconosco.ead@fcmsantacasasp.edu.br \_ Barra Acessibilidade Duração (sempre?) Nota Layout Nova página 0 ŧ 🔲 Repaginar agora Cada pergunta Nunca, todas as questões em uma página Cada pergunta Cada 2 perguntas. Mostrar mais ... Cada 3 perguntas. Cada 4 perguntas. Selecione a quantidade de perguntas que Cada 5 perguntas. Comportamento da questá Cada 6 perguntas. Cada 7 perguntas. aparecerá por página. Cada 8 perguntas. Opções de revisão (2) Cada 9 perguntas. Cada 10 perguntas. Sugerimos a opção Cada pergunta Cada 11 perguntas. Aparência Cada 12 perguntas. Cada 13 perguntas. Cada 14 perguntas. Restrições extras nas tentat Cada 15 perguntas. Cada 16 perguntas. Cada 17 perguntas. Feedback geral (2) Cada 18 perguntas. Cada 19 perguntas. Configurações comuns de módulos

Restringir acesso

Conclusão de atividades no curso

| 👔 Editando um Questionário                         | × +                                                            |                         | – 0 × |
|----------------------------------------------------|----------------------------------------------------------------|-------------------------|-------|
| $\leftrightarrow$ $\rightarrow$ C $\cong$ ead.fcms | antacasasp.edu.br/ava/course/modedit.php?update=18194&return=1 |                         | 0:    |
| Ξ                                                  | ⊠ E-mail : faleconosco.ead@fcmsantacasasp.edu.br               | 🜲 🗩 Professor Teste 🌎 🗸 |       |
|                                                    | ▶ Duração                                                      | Barra Acessibilidade    |       |
|                                                    | Nota                                                           |                         |       |
|                                                    | ✓ Layout                                                       |                         |       |
|                                                    | Nova página 😢 Cada pergunta 🗢 🗆 Repaginar agora                |                         |       |
|                                                    | Mostrar mais                                                   |                         |       |
|                                                    | Comportamento da questão<br>Clique em Mos                      | strar mais              |       |
|                                                    | Opções de revisão                                              |                         |       |
|                                                    | ▶ Aparência                                                    |                         |       |
|                                                    | Restrições extras nas tentativas                               |                         |       |
|                                                    | Feedback geral (2)                                             |                         |       |
|                                                    | Configurações comuns de módulos                                |                         |       |
|                                                    | Restringir acesso                                              |                         |       |
|                                                    | Conclusão de atividades no curso                               |                         |       |

| T Editando um Questionário | × +                                                                                                   | -                       | o × |
|----------------------------|----------------------------------------------------------------------------------------------------|-------------------------|-----|
| ← → C ■ ead.tcmsant        | tacasasp.edu.br/ava/course/modedit.php?update=18194&return=1                                          | 🌲 🗩 Professor Teste 🌄 🗸 | •   |
|                            | Duração                                                                                               | Barra Acessibilidade    |     |
|                            | ▶ Nota                                                                                                |                         |     |
|                            | - Layout                                                                                              |                         | - 1 |
|                            | Nova página 🔹 Cada pergunta 🗧 Repaginar agora<br>Selecione a opção do Método de na                    | avegação.               |     |
|                            | Método de Livre - o aluno poderá navegar livremente entre as permite ele voltar ou pular uma questão. | questões,               |     |
| 1                          | Mostrar menos Sequencial – o aluno deverá responder as questões                                       | s em ordem              |     |
|                            | Comportamento da questão     sequencial, sem pular e sem voltar a questão anter                       | ior ou seja, não        |     |
|                            | <ul> <li>Opções de revisão 2</li> </ul>                                                               |                         |     |
|                            | ▶ Aparência                                                                                           |                         |     |
|                            | Restrições extras nas tentativas                                                                      |                         |     |
|                            | Feedback geral 🚱                                                                                      |                         |     |

Configurações comuns de módulos

| 🐔 Editando um Questionário                          | × +                                                           | -                       | o > |
|-----------------------------------------------------|---------------------------------------------------------------|-------------------------|-----|
| $\leftrightarrow$ $\rightarrow$ C $\cong$ ead.fcmsa | ntacasasp.edu.br/ava/course/modedit.php?update=18194&return=1 |                         | Θ   |
| Ξ                                                   | ⊠ E-mail : faleconosco.ead@fcmsantacasasp.edu.br              | 🜲 🗩 Professor Teste 🌎 🗸 |     |
|                                                     | ▶ Duração                                                     | Barra Acessibilidade    |     |
|                                                     | ▶ Nota                                                        |                         |     |
|                                                     | ✓ Layout                                                      |                         |     |
|                                                     | Nova página 🕜 Cada pergunta 🗢 🗆 Repaginar agora               |                         |     |
|                                                     | Método de lo clique para ocultar o bloco L<br>navegação       | Layout                  |     |
|                                                     | Mostrar menos                                                 |                         |     |
|                                                     | Comportamento da questão                                      |                         |     |
|                                                     | Opções de revisão                                             |                         |     |
|                                                     | ▶ Aparência                                                   |                         |     |
|                                                     | Restrições extras nas tentativas                              |                         |     |
|                                                     | Feedback geral @                                              |                         |     |
|                                                     | Configurações comuns de módulos                               |                         |     |

| 🕑 Educação a Distância – Faculdade 🗙 📔 🖆             | 👔 Ambiente Virtual de Aprendizage 🗙 🛛 🐔 Editando um Questio | nário × +                               |                                 | - 0 ×    |
|------------------------------------------------------|-------------------------------------------------------------|-----------------------------------------|---------------------------------|----------|
| $\leftarrow$ $\rightarrow$ C $($ ead.fcmsantacasasp. | edu.br/ava/course/modedit.php?update=18522&return=08        | ksr=0                                   |                                 | Q Visita |
|                                                      | E-mail : faleconosco.ead@fcmsantacasasp.edu.br              |                                         | 🐥 🗩 Professor Teste 🌎 🗸         | •        |
|                                                      | 🖉 Atualizando um Questionário em Semana                     | I xxx - Período da aula: xx/xx - xx/xx@ |                                 |          |
|                                                      | <ul> <li>Geral</li> <li>Duração</li> </ul>                  |                                         | R A A A<br>Barra Acessibilidade |          |
|                                                      | <ul> <li>Nota</li> </ul>                                    |                                         | (sempre?)                       |          |
|                                                      | Layout                                                      | Clique no bloco Comportame              | ento da questão                 |          |
|                                                      | <ul> <li>Comportamento da questão</li> </ul>                | Neste bloco será definido o embaralhame | ento das respostas a cada       |          |
|                                                      | <ul> <li>Opções de revisão Ø</li> </ul>                     | tentativa                               |                                 |          |
|                                                      | ▶ Aparência                                                 |                                         |                                 |          |
|                                                      | <ul> <li>Restrições extras nas tentativas</li> </ul>        |                                         |                                 |          |
|                                                      | Feedback geral                                              |                                         |                                 |          |
|                                                      | <ul> <li>Configurações comuns de módulos</li> </ul>         |                                         |                                 |          |
|                                                      | <ul> <li>Restringir acesso</li> </ul>                       |                                         |                                 |          |
|                                                      | <ul> <li>Conclusão de atividades no curso</li> </ul>        |                                         |                                 |          |
|                                                      | Marcadores                                                  |                                         |                                 |          |
|                                                      | Salvar e voltar ao curso                                    | Salvar e mostrar Cancelar               |                                 |          |

| 🚰 Editando um Questionário 🗙 🕂                                                      |                                                                                 |
|-------------------------------------------------------------------------------------|---------------------------------------------------------------------------------|
| ← → C  addle ead.fcmsantacasasp.edu.br/ava/course/modedit.php?update=18194&return=1 | Θ                                                                               |
| E-mail : faleconosco.ead@fcmsantacasasp.edu.br                                      | 🐥 🗩 Professor Teste 🍼 👻                                                         |
| Duração                                                                             | Barra Acessibilidade                                                            |
| ► Nota                                                                              |                                                                                 |
| ▶ Layout                                                                            |                                                                                 |
| <ul> <li><u>Comportamento da questão</u></li> </ul>                                 |                                                                                 |
| Misturar entre as<br>questões Sim €                                                 | Sugerimos deixar a configuração padrão                                          |
| Como se comportam 👔 Feedback adiado                                                 | Misturar entre as questões: Sim (esta opção permite o embaralhamento das        |
| Mostrar mais                                                                        | do aluno)                                                                       |
| Opções de revisão Ø                                                                 | Como se comportam as questões: <b>Feedback adiado</b> (esta opção permite que o |
| ► Aparência                                                                         | aluno veja a nota e o feedback após encerrar e enviar o questionário)           |
| <ul> <li>Restrições extras nas tentativas</li> </ul>                                |                                                                                 |
| Feedback geral (2)                                                                  |                                                                                 |
| Configurações comuns de módulos                                                     |                                                                                 |
| Restringir acesso                                                                   |                                                                                 |

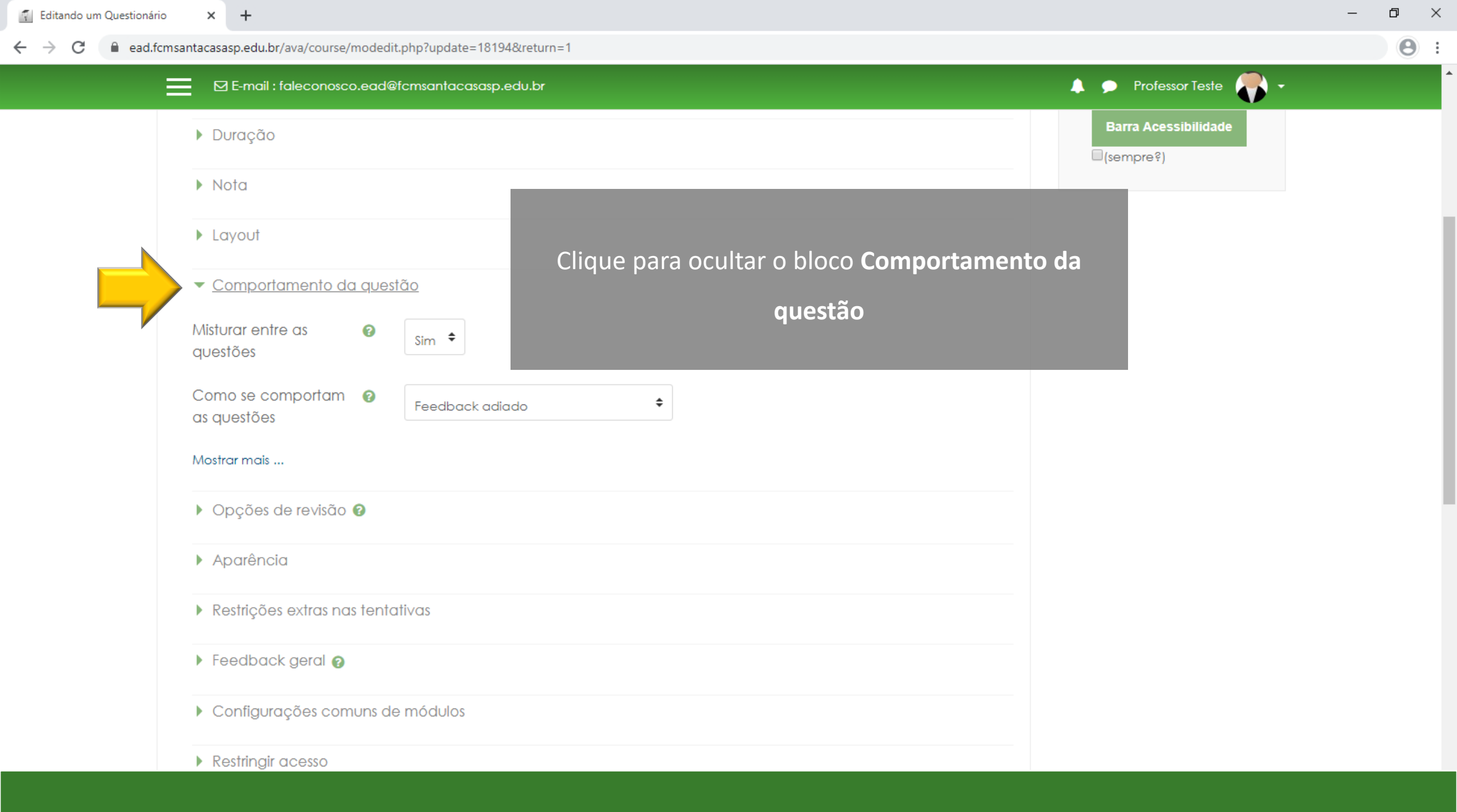

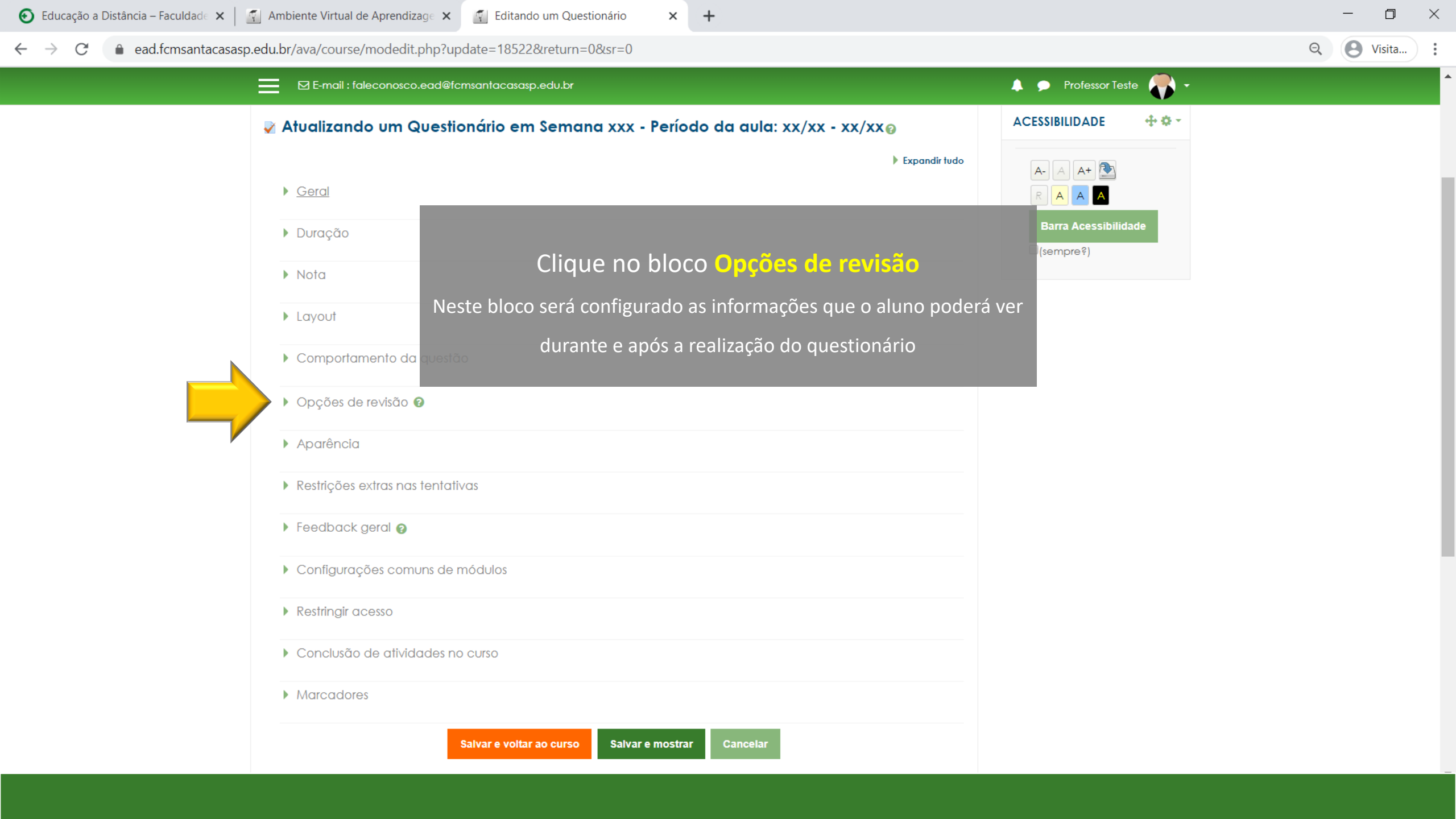

🛐 Editando um Questionário

● ead.fcmsantacasasp.edu.br/ava/course/modedit.php?add=quiz&type=&course=760&section=1&return=0&sr=0  $\rightarrow$ C

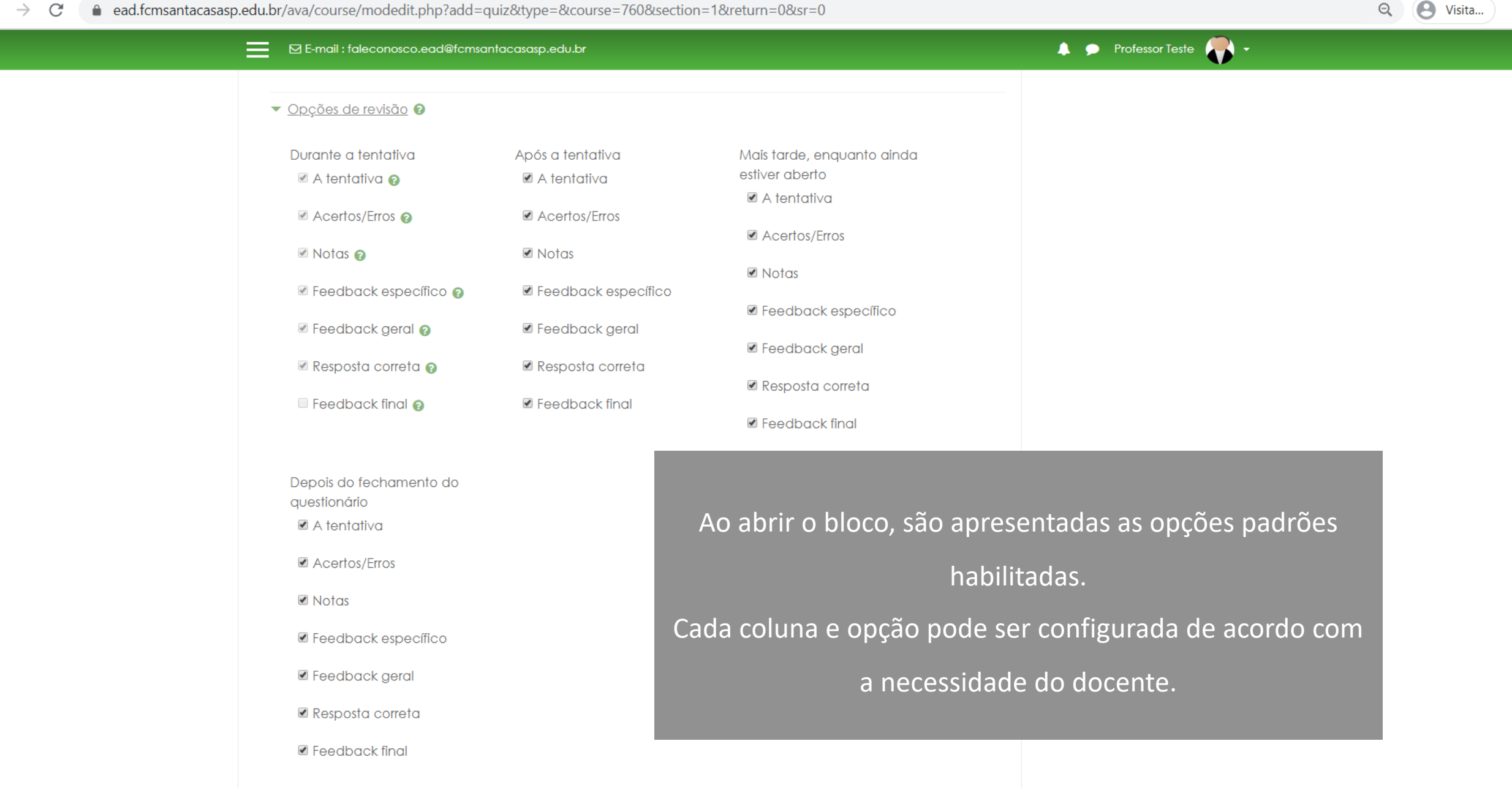

x + D

Editando um Questionário X

× +

● ead.fcmsantacasasp.edu.br/ava/course/modedit.php?add=quiz&type=&course=760&section=1&return=0&sr=0  $\rightarrow$ C

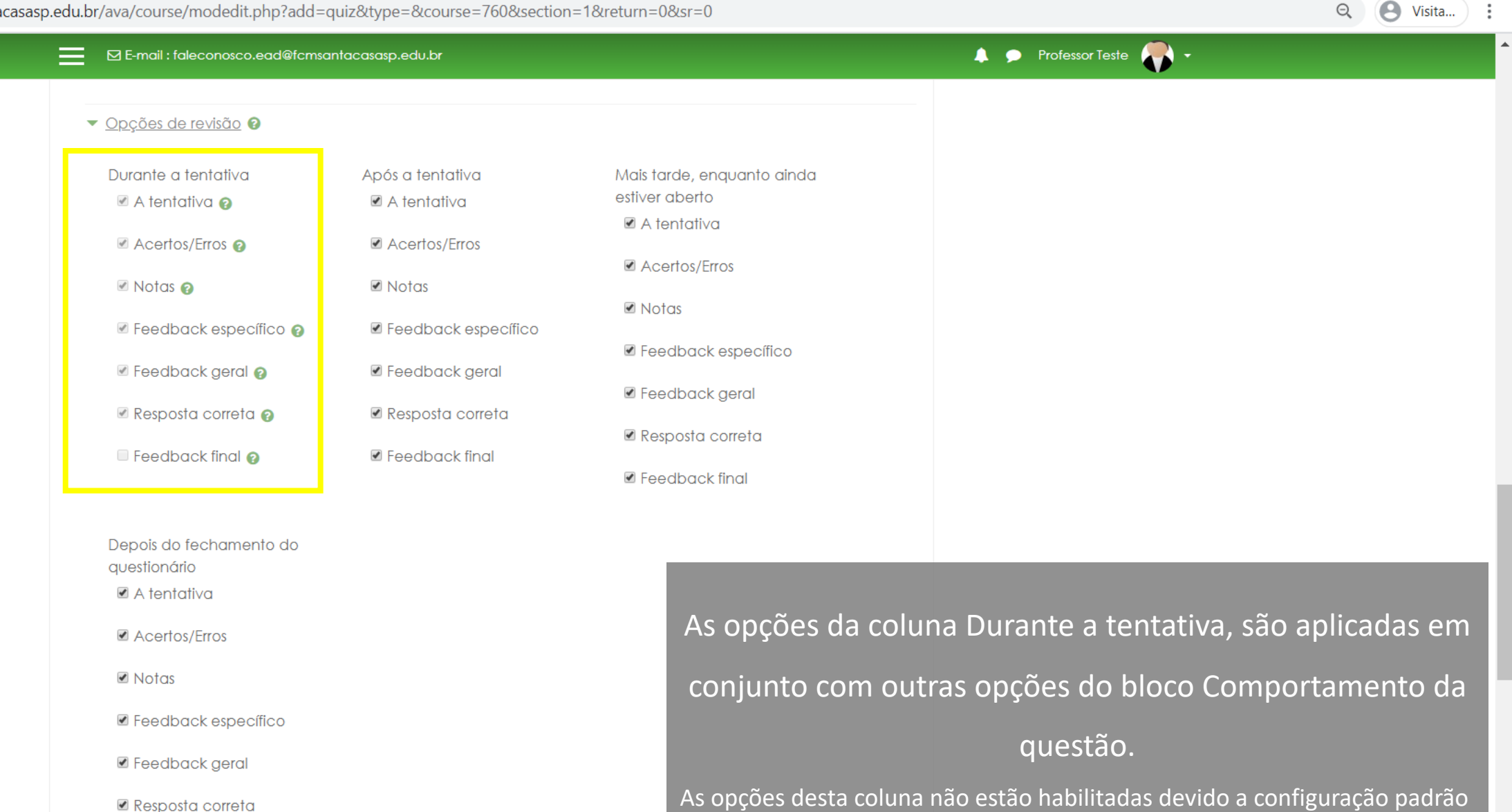

Feedback final

em Como se comportam as questões.

D  $\times$ 

Visita...

Q

● ead.fcmsantacasasp.edu.br/ava/course/modedit.php?add=quiz&type=&course=760&section=1&return=0&sr=0  $\rightarrow$ C

🛐 Editando um Questionário

× +

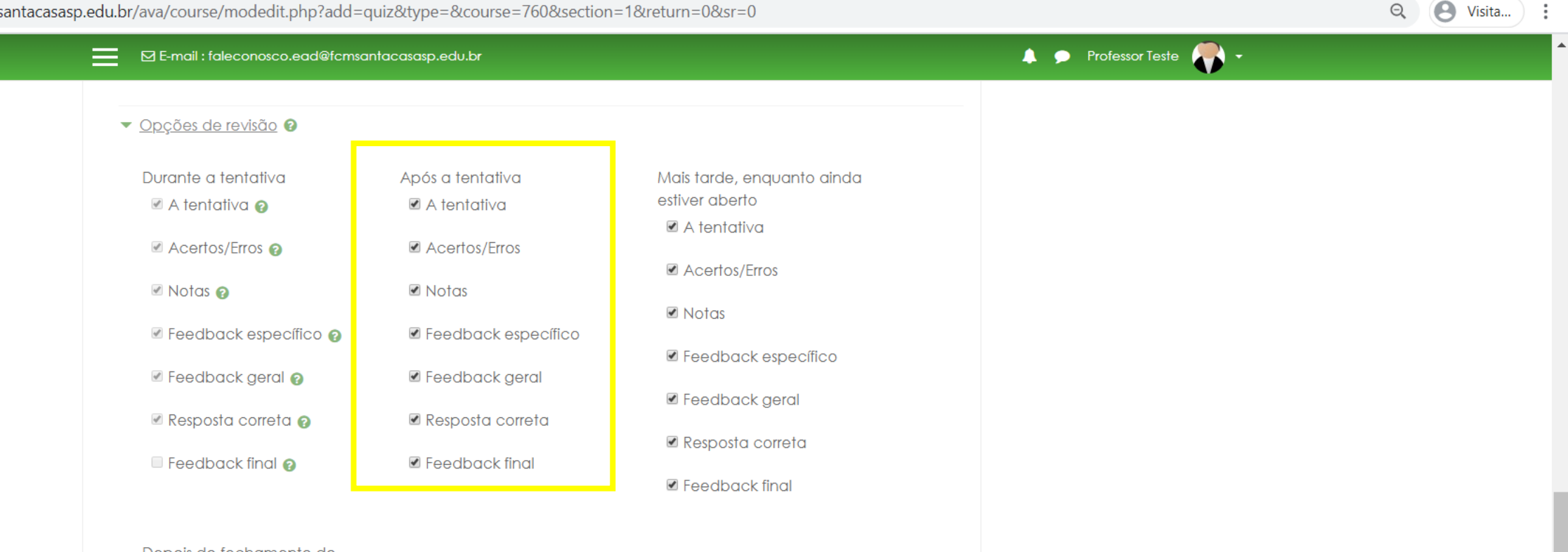

Depois do fechamento do questionário A tentativa

Acertos/Erros

Notas

Feedback específico

Feedback geral

Resposta correta

Feedback final

Na coluna **Após a tentativa**, as opções habilitadas são aplicadas durante os 2 minutos após o término e encerramento do questionário pelo aluno.

D

× 🕤 Editando um Questionário

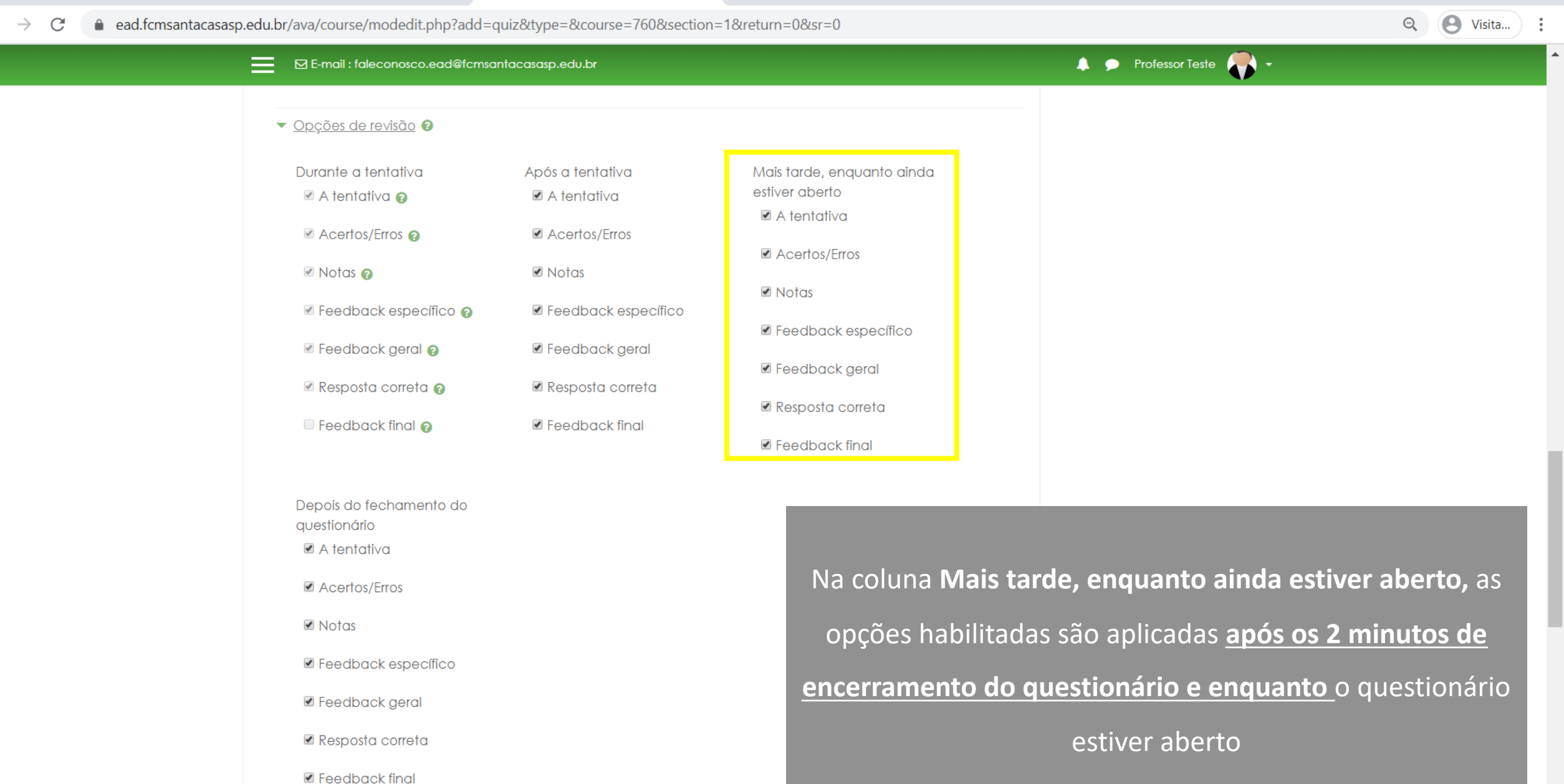

× +

D

Editando um Questionário ×

× +

● ead.fcmsantacasasp.edu.br/ava/course/modedit.php?add=quiz&type=&course=760&section=1&return=0&sr=0  $\rightarrow$ C

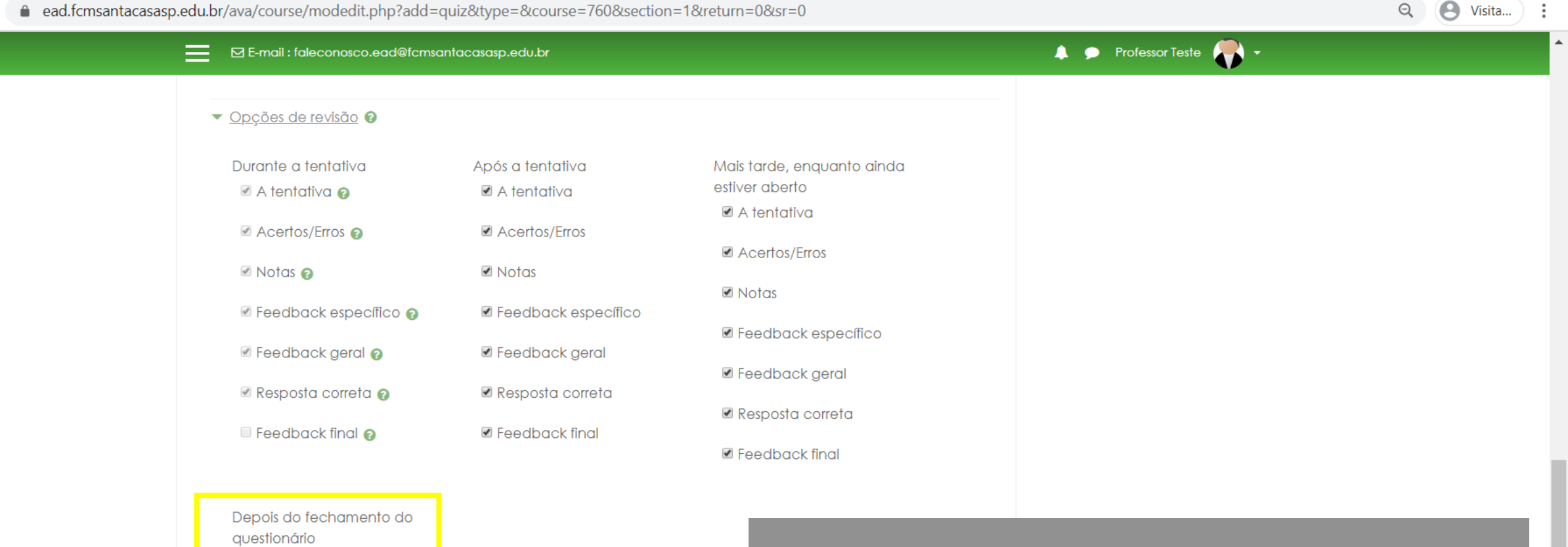

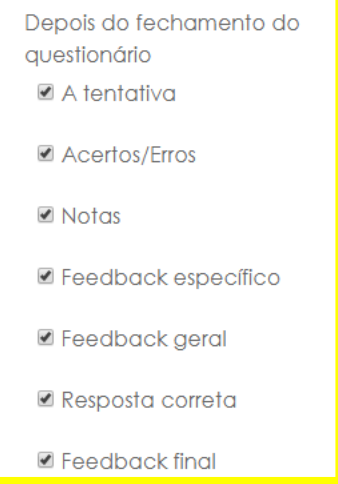

Na coluna **Depois do fechamento do questionário,** as opções habilitadas são aplicadas **após a data de** encerramento. Importante! Se não tiver uma data de encerramento

D

X

configurada as opções habilitadas nunca serão alcançadas.

🛐 Editando um Questionário × +

● ead.fcmsantacasasp.edu.br/ava/course/modedit.php?add=quiz&type=&course=760&section=1&return=0&sr=0  $\rightarrow$ C

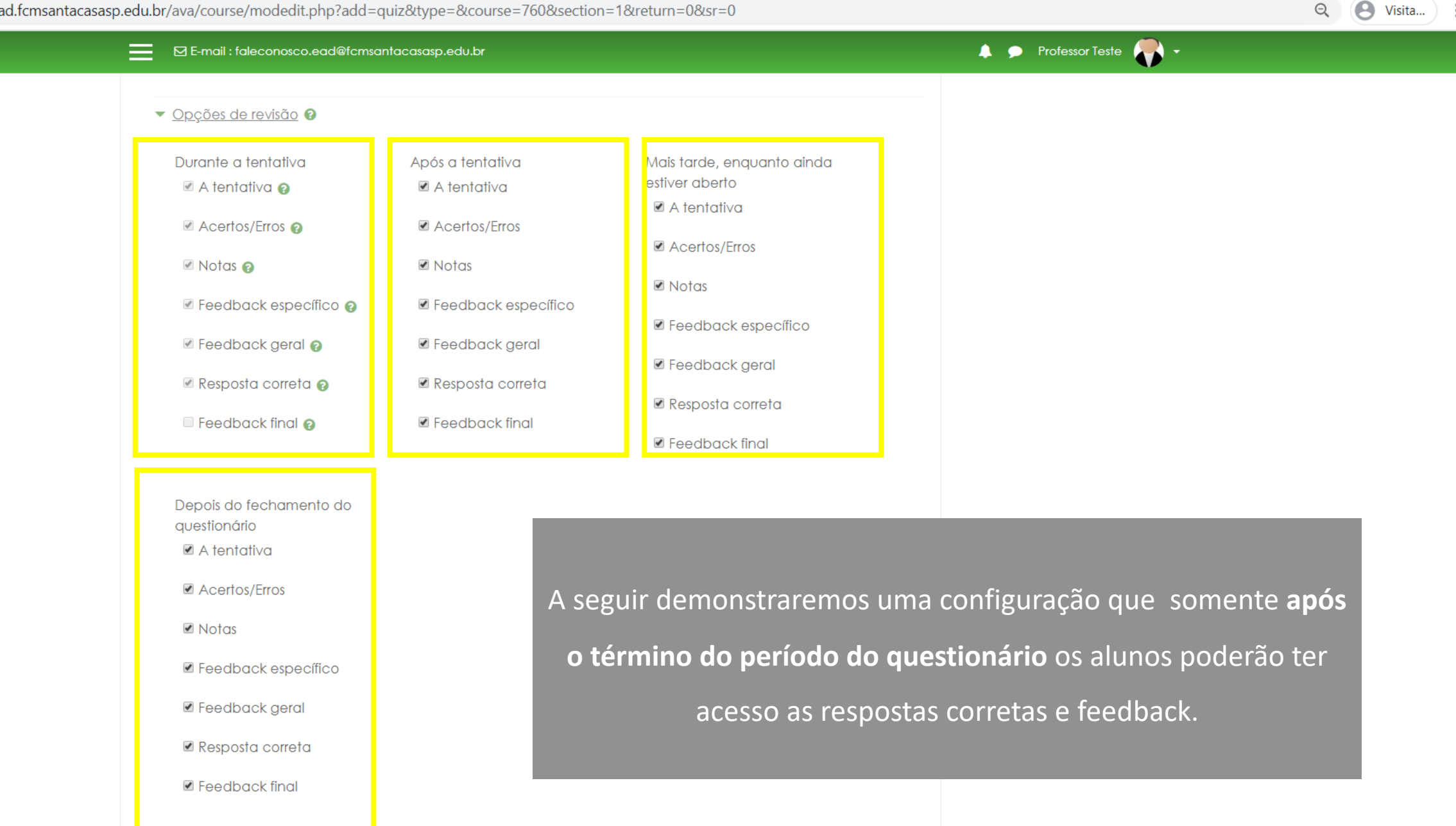

D

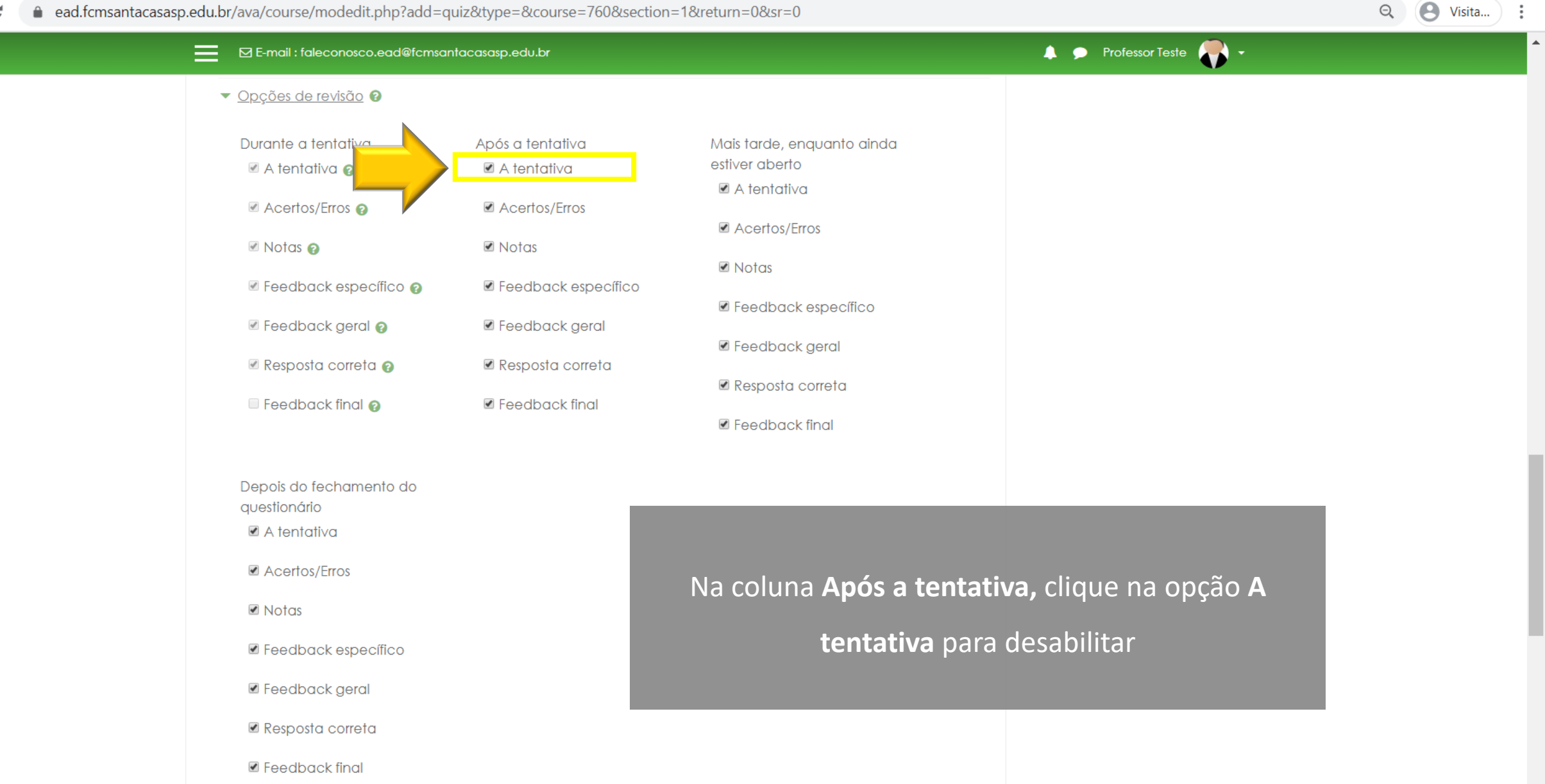

D

## 📀 Educação a Distância – Faculdade 🗙 🦷 Editando um Questionário 🛛 🗙

+

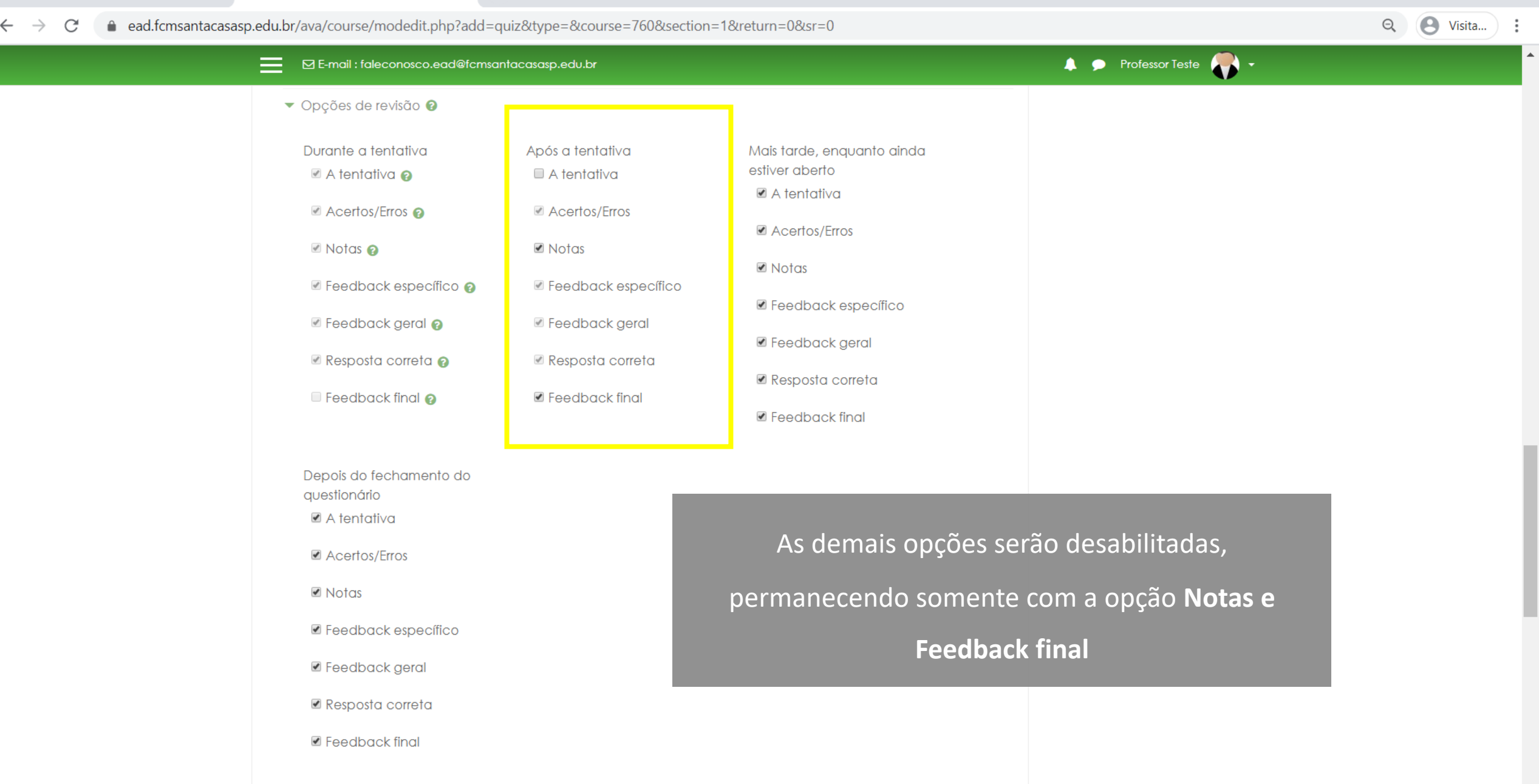

Anorânoio

- 0 ×

#### 🛐 Editando um Questionário 🕤 Educação a Distância – Faculdade 🗙 × +

● ead.fcmsantacasasp.edu.br/ava/course/modedit.php?add=quiz&type=&course=760&section=1&return=0&sr=0  $\rightarrow$ C

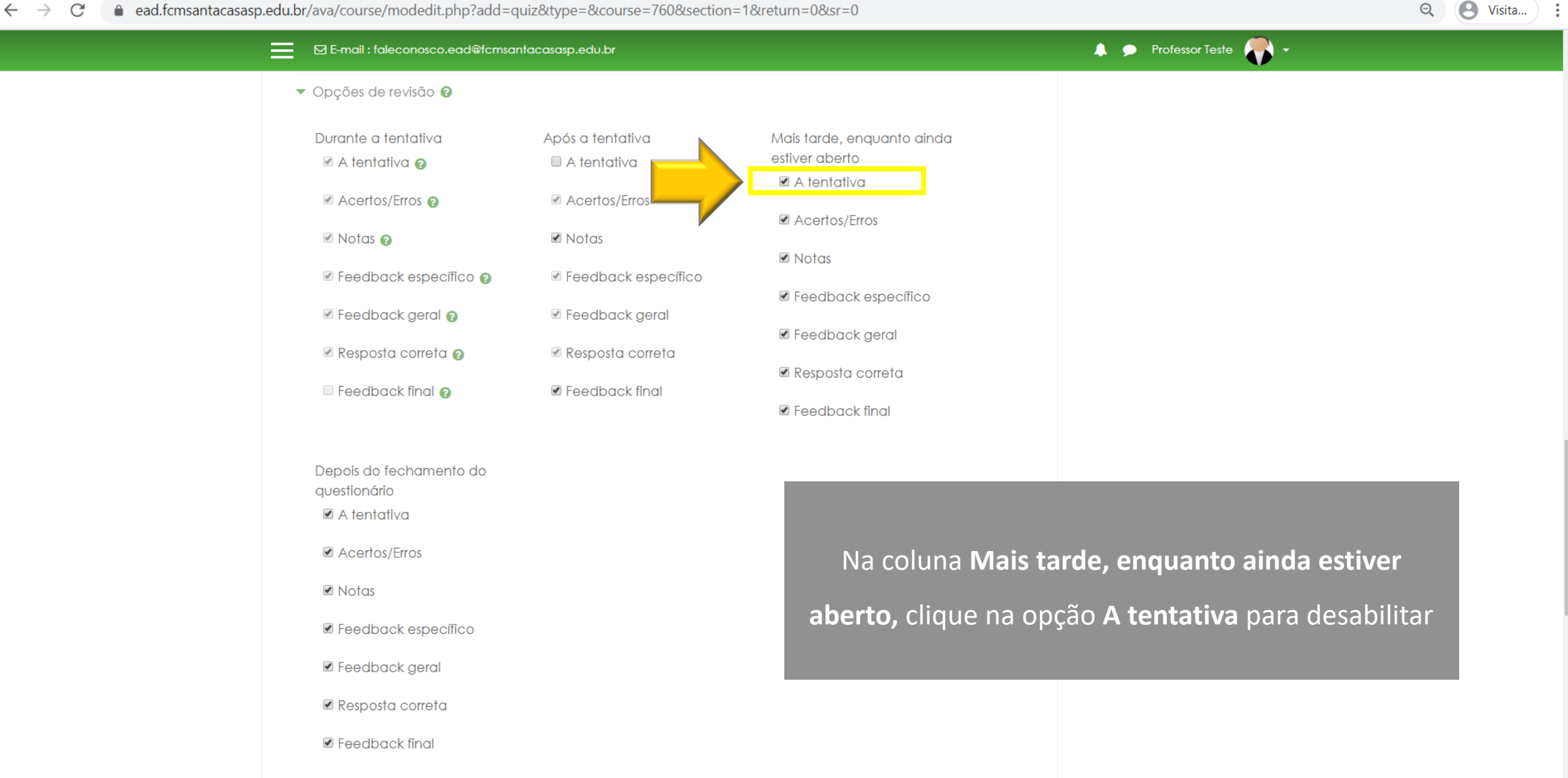

D

#### 🐔 Editando um Questionário 🕤 Educação a Distância – Faculdade 🗙 ×

● ead.fcmsantacasasp.edu.br/ava/course/modedit.php?add=quiz&type=&course=760&section=1&return=0&sr=0  $\rightarrow$ C

+

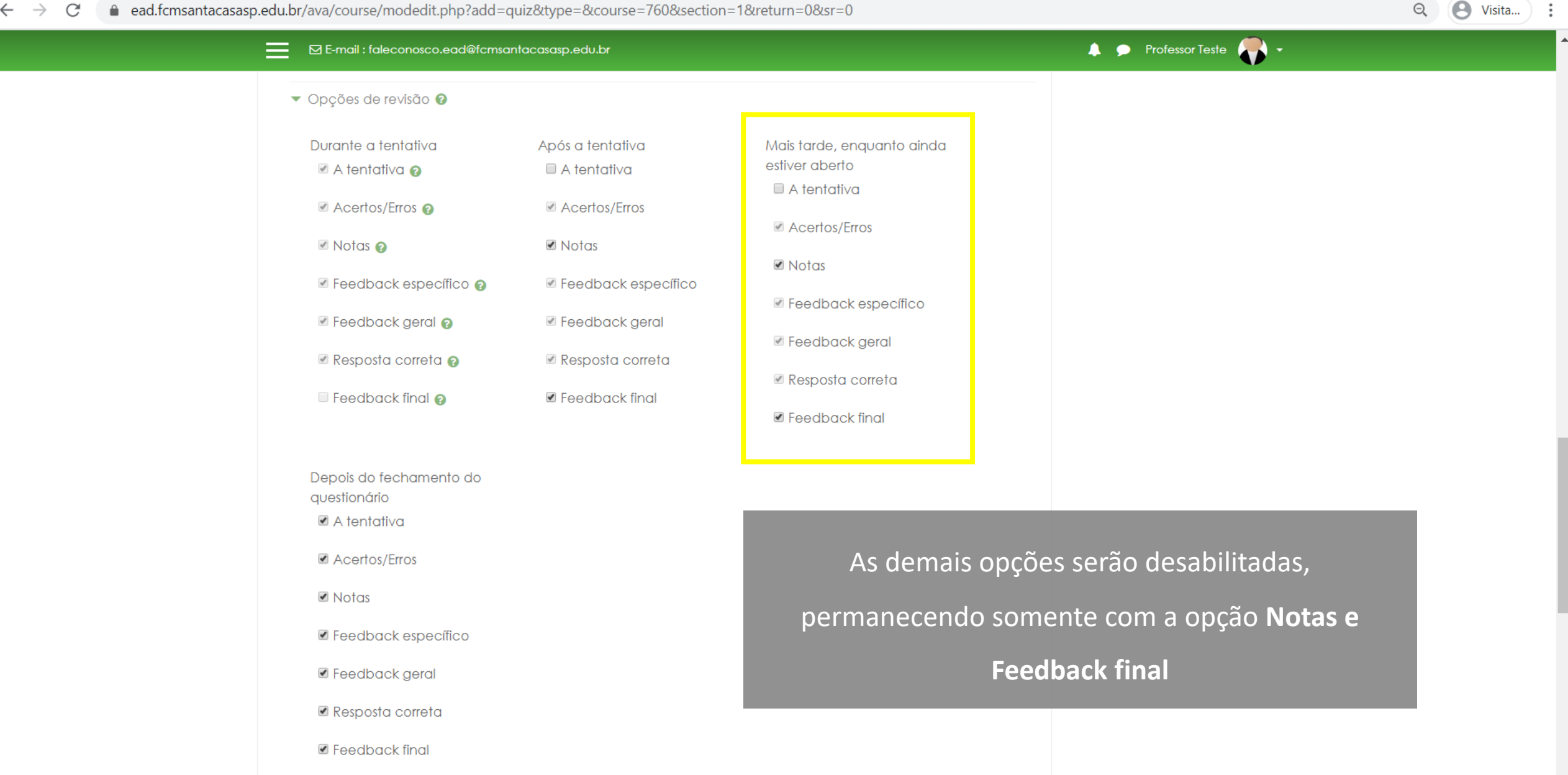

D

#### 💽 Educação a Distância – Faculdade 🗙 🐔 Editando um Questionário

● ead.fcmsantacasasp.edu.br/ava/course/modedit.php?add=quiz&type=&course=760&section=1&return=0&sr=0 C

+

Após a tentativa

A tentativa

Acertos/Erros

Feedback específico

Feedback geral

Resposta correta

Feedback final

Notas

#### E-mail : faleconosco.ead@fcmsantacasasp.edu.br

Opções de revisão (2)

Durante a tentativa 🖉 A tentativa 👩

Acertos/Erros (2)

Notas (2)

Feedback específico (2)

Feedback geral (2)

🖉 Resposta correta 👩

Feedback final (2)

Depois do fechamento do questionário

A tentativa

Acertos/Erros

Notas

Feedback específico

Feedback geral

🗷 Resposta correta

Feedback final

| e<br>N | Mais tarde, enquanto aindo<br>estiver aberto |
|--------|----------------------------------------------|
|        | 🗆 A tentativa                                |
|        | Acertos/Erros                                |
|        | Notas                                        |
|        | Feedback específico                          |
|        | Feedback geral                               |
|        | 🖉 Resposta correta                           |
|        | 🗷 Feedback final                             |

Configurado conforme a sugestão, o aluno responderá o questionário e terá após a finalização de cada tentativa somente a nota.

Após o encerramento do questionário (com data de encerramento configurada) o aluno poderá fazer a revisão de cada tentativa (acertos, erros e feedback).

#### D X Visita...

0

Q

👃 🗩 Professor Teste 🎥 🗸

×

## 💿 Educação a Distância – Faculdade 🗙 🦷 Editando um Questionário 🛛 🗙 🕂

→ C addite ead.fcmsantacasasp.edu.br/ava/course/modedit.php?add=quiz&type=&course=760&section=1&return=0&sr=0

🐥 🗩 Professor Teste 🌉 🗸 E-mail : faleconosco.ead@fcmsantacasasp.edu.br Opções de revisão (2) Após a tentativa Mais tarde, enquanto ainda Durante a tentativa estiver aberto 🖉 A tentativa 😮 A tentativa 🗆 A tentativa Acertos/Erros (2) Acertos/Erros Acertos/Erros 🗷 Notas 🖉 Notas 👩 Notas 🖉 Feedback específico 👩 Feedback específico Feedback específico. Feedback geral 🖉 Resposta correta 🗆 Feedback final 👩 Clique para ocultar o bloco de Opções de revisão Depois do fechamento do questionário A tentativa Acertos/Erros 🗷 Notas Feedback específico Feedback geral 🗷 Resposta correta Feedback final

- 🛛 🗡

Visita...

Q

| 🕑 Educação a Distância – Faculdade 🗙 🛛 👖                         | Ambiente Virtual de Aprendizage 🗙 🛐 Editando um Questionário 🗙 🕂           |                         | - 0 ×    |
|------------------------------------------------------------------|----------------------------------------------------------------------------|-------------------------|----------|
| $\leftrightarrow$ $\rightarrow$ C $\bullet$ ead.fcmsantacasasp.e | du.br/ava/course/modedit.php?update=18522&return=0&sr=0                    |                         | Q Visita |
|                                                                  | 🖂 E-mail : faleconosco.ead@fcmsantacasasp.edu.br                           | 👃 🗩 Professor Teste 🌎 🗸 | •        |
|                                                                  | Atualizando um Questionário em Semana xxx - Período da aula: xx/xx - xx/xx | ACESSIBILIDADE 🕂 🌣 -    |          |
|                                                                  | Geral                                                                      |                         |          |
|                                                                  | ▶ Duração                                                                  | Barra Acessibilidade    |          |
|                                                                  | ▶ Nota                                                                     |                         |          |
|                                                                  | ► Layout                                                                   |                         |          |
|                                                                  | ► Comportamento da questão                                                 |                         |          |
|                                                                  | ▶ Opções de revisão @                                                      |                         |          |
|                                                                  | Aparencia Demonstramos as configurações essenciais da atividade o          | questionário.           |          |
|                                                                  | Restrições extras nas tentativas                                           |                         |          |
|                                                                  | Feedback geral Ø                                                           |                         |          |
|                                                                  | Configurações comuns de módulos                                            |                         |          |
|                                                                  | Restringir acesso                                                          |                         |          |
|                                                                  | Conclusão de atividades no curso                                           |                         |          |
|                                                                  | Marcadores                                                                 |                         |          |
|                                                                  | Salvar e voltar ao curso Salvar e mostrar Cancelar                         |                         |          |

| 🕤 Educação a Distância – Faculdade 🗙                    | 😭 Ambiente Virtual de Aprendizage 🗙 🕤 Editando um Questionário 🗙 🕂                                                                                                    |                         | - 0 ×    |
|---------------------------------------------------------|----------------------------------------------------------------------------------------------------|-------------------------|----------|
| $\leftrightarrow$ $\rightarrow$ C $($ ead.fcmsantacasas | p.edu.br/ava/course/modedit.php?update=18522&return=0&sr=0                                                                                                    |                         | Q Visita |
|                                                         | E-mail : faleconosco.ead@fcmsantacasasp.edu.br                                                                                                    | 🜲 🗩 Professor Teste 🌎 🗸 | A        |
|                                                         | Ernal : faleconesco.eod@fcmsantacasasp.edu.br      Atualizando um Questionário em Semana xxx - Período da aula: xx/xx - xx/xx      Expandir tudo      Geral      Duração      Nota      Layout      Comportamento da questão      Opções de revisão @      Aparência                                                             | ACESSIBILIDADE          |          |
|                                                         | <ul> <li>Restrições extras nas tentativas</li> <li>Feedback geral</li> <li>Configurações comuns Para salvar as configurações, clique em Salvar e voltar ao curso</li> <li>Restringir acesso</li> <li>Conclusão de atividades no curso</li> <li>Marcadores</li> <li>Salvar e voltar ao curso</li> <li>Salvar e mostrar</li> </ul> |                         |          |

#### 

Q 9 :

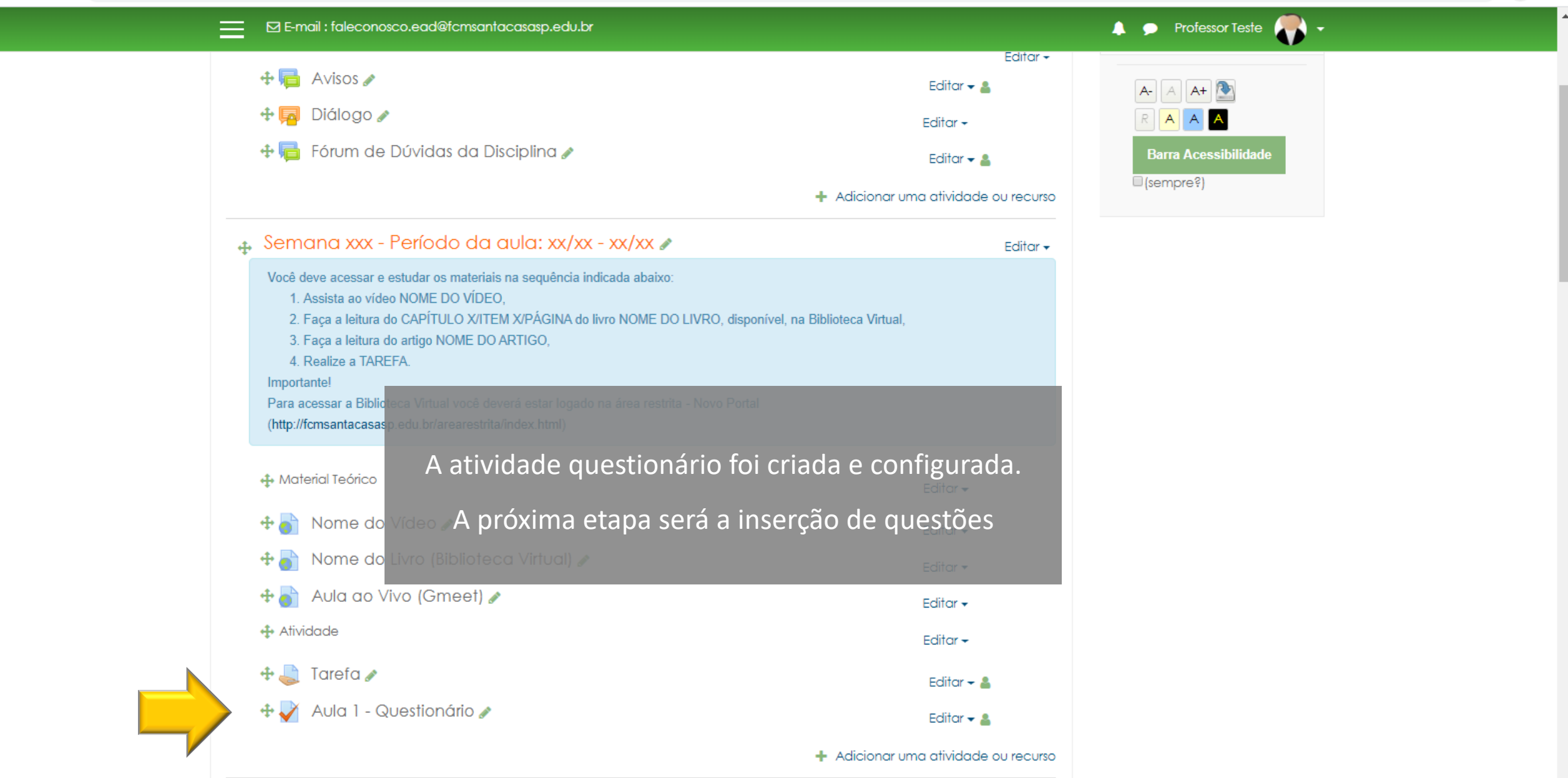

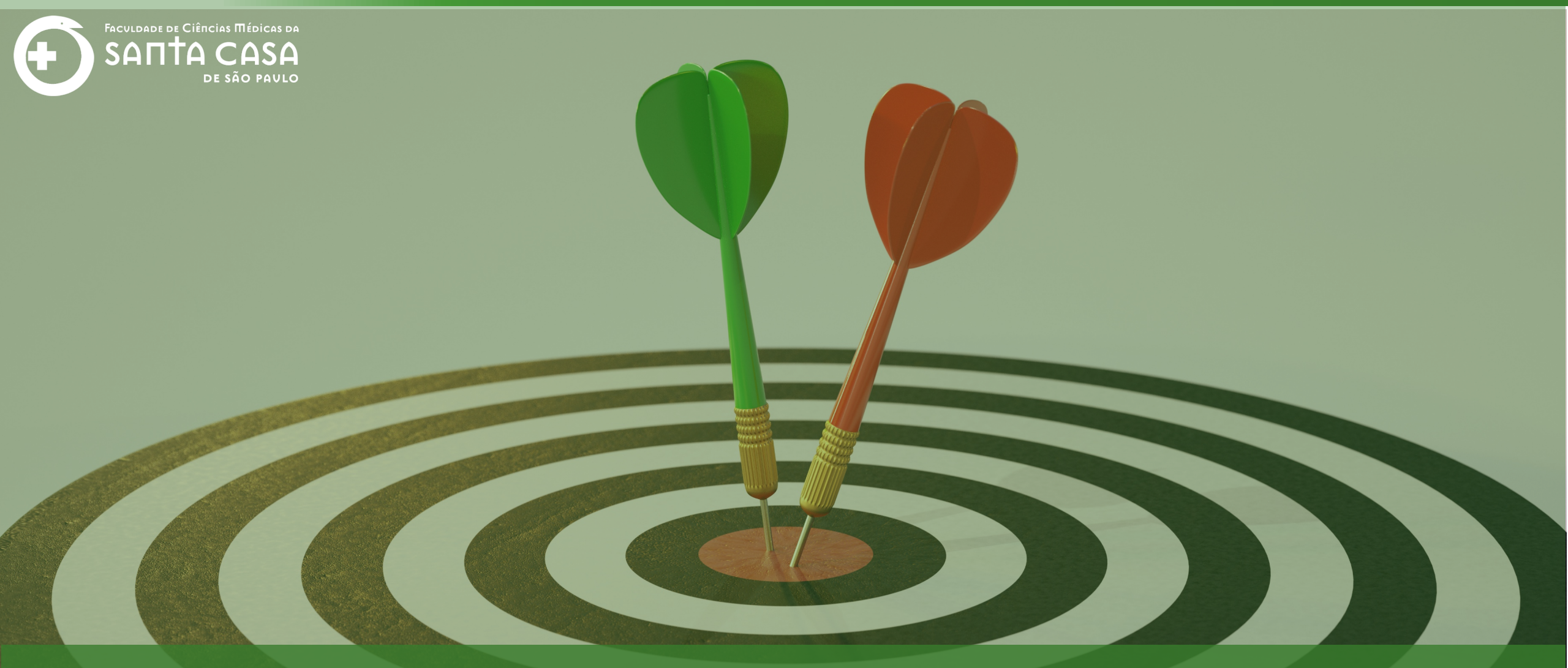

Agora que você aprendeu como criar e configurar o questionário, acesse os tutoriais dos tipos de questionário.

Coordenação Geral Profº Dr. Manoel Carlos Sampaio de Almeida Ribeiro

> Coordenação Técnica Profª Drª Ana Paula G. D. Carrare Profª Drª Cristiane Camilo Hernandez

Coordenação Pedagógica Prof<sup>a</sup> Dr<sup>a</sup> Livia Keismanas de Ávila Prof<sup>a</sup> Me Luciana Gonzaga Santos Cardoso Secretária Sara Cristina dos Santos Muniz

> Design Instrucional Lívia Moreiras Sena Lucio Seisho Inafuku

Tecnologia Instrucional Rodrigo Calado

Audiovisual Rodrigo Ciasi dos Santos

Imagens Shutterstock Fundação Arnaldo Vieira de Carvalho - FAVC

Faculdade de Ciências Médicas da Santa Casa de São Paulo - FCMSCSP

Coordenadoria de Educação a Distância - CEAD

Abril/2020

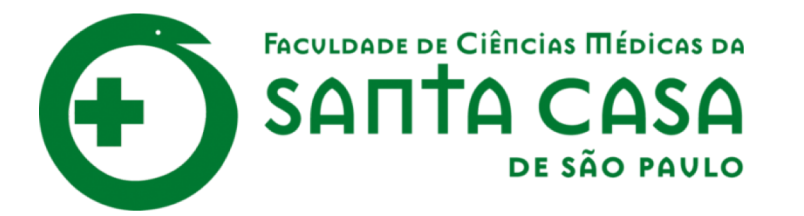

CEAD

Coordenadoria de Educação a Distância

FAVC

Fundação Arnaldo Vieira de Carvalho